# **ComColor** Series

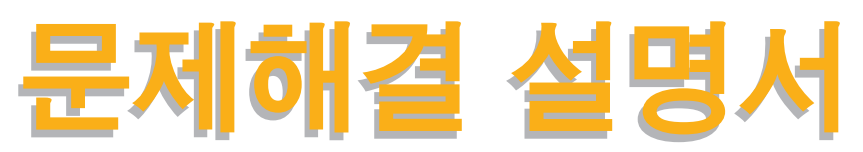

본 설명서는 종이 걸림 등의 문제가 발생했을 때 취해야 할 조처에 대한 설명입니다.

적용 가능한 프린터 모델 9150/7150 3150/3110 2150

052-36062-KO4

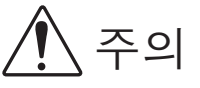

## 이 안내서를 읽은 후에 나중에 참조할 수 있도록 잘 보관하십 시오 "안전상 주의사항" 은 보충 자료에서 제공됩니다. 안전 정보 사용 전에 설명서를 잘 읽어 보시기 바랍니다.

## 본 문제해결 설명서에 관한 정보

#### 서문

ComColor Series 제품을 사용해 주셔서 감사합니다. 본 설명서는 시스템과 관련 솔루션을 사용할 때 발생할 수 있는 문제점들의 원인에 대해 기술합니다. 본 설명 서를 쉽게 참조해 볼 수 있도록 시스템 근처 등의 가까운 곳에 잘 보관하시기 바랍니다.

#### 이 기기는 다음의 4종류 가이드를 제공해 드립니다.

#### ● 기본 설명서

본 설명서는 기본 프린터, 복사, 스캐너 운영, 및 소모품 교체 방법에 대한 설명입니다. 사용 전에 먼저 본 설명서를 읽으십시오.

#### ● 관리자 설명서 본 안내서에서는 관리자가 수행하는 기기 설정 및 옵션 (IC 카드 리더 , 스캐너 등 ) 에 대해서 설명합니다 .

● 문제해결 설명서 ( 본 설명서 ) 본 설명서는 종이 걸림 등의 문제가 발생했을 때 취해야 할 조처에 대한 설명입니다.

#### ● 안전 정보

본 설명서는 안전 관련 주의사항 및 사양에 대한 설명입니다.

#### 본 설명서에 관한 정보

- (1) 본 설명서의 전체 또는 일부를 RISO KAGAKU CORPORATION 의 승인 없이 복제해서는 안 됩니다.
- (2) 본 설명서의 내용은 제품의 개선점을 반영하여 사전 통지없이 변경될 수 있습니다.
- (3) RISO 는 본 설명서 또는 시스템 사용 결과에 대해서는 책임지지 않습니다.

#### 상표권

Microsoft, Windows, Windows Vista 는 미국 및 (또는) 기타 국가에서 Microsoft Corporation 의 등록상표입니다. ColorSet 은 Monotype Imaging Inc. 의 상표로서, 미국 특허청에 등록되어 있으며, 타 관할권에서 등록할 수도 있습니다. FeliCa 는 Sony Corporation 의 등록 상표입니다.

Mifare 는 Royal Philips Electronics 의 등록 상표입니다.

ComColor 와 FORCEJET 는 RISO KAGAKU CORPORATION 의 상표입니다.

QISO는 일본 및 기타 국가에서 사용되는 RISO KAGAKU CORPORATION 의 등록상표입니다 .

본 설명서에 기재된 모든 기타 제품명 및 회사명은 각각의 회사의 상표 또는 등록 상표입니다 .

## 본 설명서에 사용되는 심볼 , 표기법 및 스크린 샷

#### ■ 본 설명서에 사용되는 심볼

⚠️ 본 시스템의 안전한 사용을 위해 유의해야 할 주의사항을 나타냅니다.

유의해야 하거나 금지된 주요 항목들을 나타냅니다.

ស 유용한 정보 또는 부가 정보를 나타냅니다 .

#### ■ 키와 단추의 이름

운영 패널상의 하드 키와 터치패널 스크린 또는 컴퓨터 윈도우 상의 버튼의 이름은 대괄호 []를 사용하여 표기하였습니다.

#### 작업 패널

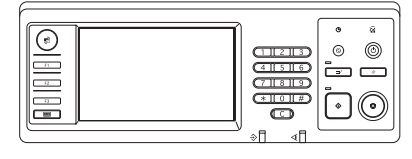

예 : [STOP] 키를 누르십시오 .

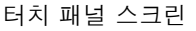

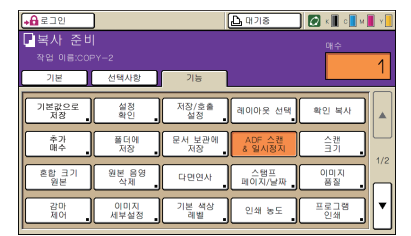

예 : [ADF 스캔 & 일시 정지 ] 를 누 르십시오 . 컴퓨터 창

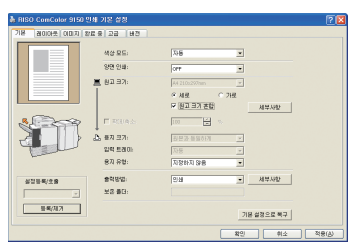

예 : [원고 크기 혼합] 체크 상자 를 선택하십시오.

#### ■ 선택 장비 명칭

다음은 본 설명서에서 사용되는 선택 장비 명칭입니다 . 고유의 기능을 설명할 때 각각의 장비 항목에 대하여 개개의 이름이 사용됩니다 .

| 본 설명서에 사용되는 명칭 | 선택 장비                                   |
|----------------|-----------------------------------------|
| 표준 트레이         | 대용량 급지 유닛                               |
| 스택 트레이 *       | 넓은 스태킹 트레이<br>자동제어 스태킹 트레이<br>대용량 배지 유닛 |

\* 선택 사양으로 기기 오른쪽에 연결된 스택 트레이

#### ■ 본 설명서에 사용되는 그림

본 설명서에 포함된 스크린 샷은 연결된 선택 장비 등의 사용 환경에 따라 실제 화면 표시와 다를 수 있습니다.

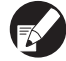

ComColor 2150 은 검은색 및 빨간색 잉크를 사용하기 때문에 다음 화면 표시가 다를 수 있습니다. • 프린터 드라이버 화면 및 복사 모드 화면의 색상 모드

- 각 모드 화면에서 잔여 잉크 표시기
- 일반정보 화면
- 카운터 표시 화면

RISO Console 화면과 마찬가지로 잉크와 관련된 표시가 다를 수 있습니다.

## 목차

|     | 본 문제해결 설명서에 관한 정보                    | 1    |
|-----|--------------------------------------|------|
|     | 본 설명서에 사용되는 심볼 , 표기법 및 스크린 샷         | 2    |
|     | 터치 패널 디스플레이                          | 6    |
|     | 모드 화면                                | 6    |
|     | 상태 영역                                | 7    |
|     | 작업 목록 아이콘                            | 8    |
| 1 장 | 오류 메시지                               | 1-1  |
|     | 터치 패널 상의 오류 메시지                      |      |
|     | 오류 메시지의 예                            | 1-2  |
|     | 서비스 요청                               |      |
|     | 장치 오류                                |      |
|     | 용지 걸림                                |      |
|     | 소모품 오류                               |      |
|     | 걸고<br>경고                             | 1-8  |
|     | 정보                                   |      |
| 2 장 | 문제해결                                 | 2-1  |
|     | 용지 걸림                                | 2-1  |
|     | 걸린 용지를 제거할 때의 주의사항                   |      |
|     | 빈번한 용지 걸림                            |      |
|     | 용지 공급 경로                             | 2-4  |
|     | 프린터 드라이버 및 프린터 모드 문제해결               | 2-6  |
|     | 복사 모드 문제해결                           |      |
|     | 스캔 모드 문제해결                           |      |
|     | 다기능 마무리 장치 / 오프셋 스테이플 트레이의 문제 해결     |      |
|     | 스테이플이 시스템 내부에 걸려 있습니다 ( 다기능 마무리 장치 ) | 2–21 |
|     | 스테이플이 기기 (오프셋 스테이플 트레이 ) 내부에 걸렸습니다   |      |
|     | 급지 트레이 문제 해결                         |      |
|     | 대용량 급지 유닛 문제 해결                      |      |
|     | 대용량 배지 유닛 문제 해결                      |      |
|     | IC 카드 리더 문제 해결                       |      |
|     | 기타 문제점들                              |      |
|     |                                      | -    |

| 3장 유    | 우지관리                                                   | 3-1        |
|---------|--------------------------------------------------------|------------|
| -       | 스테이플 카트리지 교체                                           | 3-1        |
|         | UR1 스테이플 카트리지 교체 (다기능 마무리 장치)                          | 3-1        |
|         | UR2 또는 UR3 스테이플 카트리지 교제<br>스테이플 카트리지 교체 (오프셋 스테이플 트레이) | 3–2<br>3–3 |
|         | 펀치 박스 청소                                               | 3-5        |
|         | 펀치 잔여물 처리                                              | 3-5        |
| 간단한 질문들 | 설명·                                                    | 서의 끝       |

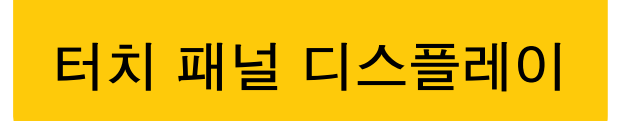

터치 패널은 기능을 수행하게 해주며 시스템의 현재 상태 를 표시합니다. 여기 제시되는 정보는 문제 발생 시에 도움을 드리기 위 한 것입니다.

#### 모드 화면

각 모드의 모드 버튼 표시와 [상태확인]에 관한 다음의 내용을 알 수 있습니다.

🚺 필요한 선택형 장비가 시스템에 연결되어 있지 않을 경우 , 그에 해당하는 모드 버튼은 표시되지 않습니다 .

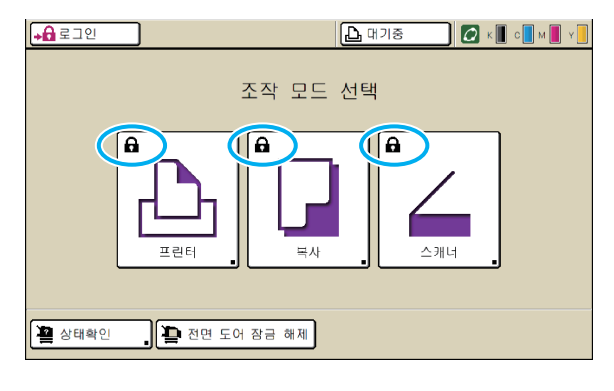

## 🚨 따기종 🔜 🖉 🚛 🚛 🚛 모드 버튼에 자물쇠 아이콘이 표시된 경우

모드 버튼에 자물쇠 아이콘이 표시된 경우는 해당 모드에 액세 스할 때 로그인이 필요함을 나타냅니다.

 관리자는 사용자 로그인이 각각의 모드에 필요한지 여부를 설 정합니다.

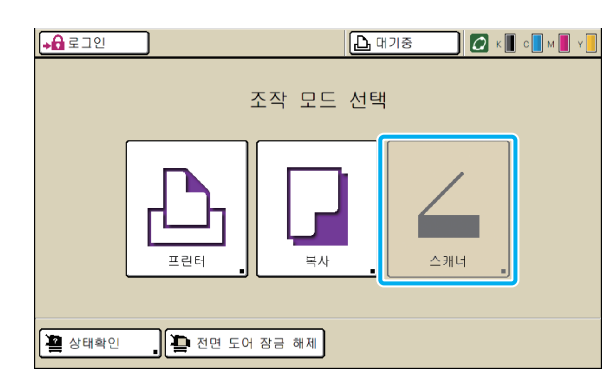

#### ] ☑ ҝ▋ ₀▋ҝ▋ ज] 모드 버튼이 회색으로 표시될 때

로그인하고 있는 사용자가 모드에 접속할 권리를 갖고 있지 않 을 때,해당 모드에 대한 버튼이 회색으로 표시됩니다. • 관리자는 각 사용자에 대한 모드 접속 권리를 설정합니다.

| 상태확인               |        |         | 닫기     |
|--------------------|--------|---------|--------|
| 일반정보 시스템 정보        | 사용자 정보 | 라이센스 정보 |        |
| K (1000ml)         |        |         |        |
| C (1000ml)         |        |         |        |
| Y (1000m)          |        |         |        |
| 용지 크기              | 용지 유형  | 급지 제어   | 트레이 선택 |
| A4 210x297mm       | 일반     | 표준 용지   | 자동     |
| 🔳 1 A4 🗗 297x210mm | 일반     | 표준 용지   | 자동     |
| ■2 A3 297x420mm    | 일반     | 표준 용지   | 자동     |
| ■ 3 B5 182x257mm   | 일반     | 표준 용지   | 자동     |

[상태확인] 화면

[상태확인] 화면

모드 화면의 좌측 하단에서 [상태확인]을 눌러 일반 정보, 시 스템 정보, 사용자 정보, 라이선스 정보 등을 화면에 표시합니 다.

[일반정보] 화면에서는 잉크, 용지 및 기타 소모품 상태를 표 시합니다.

0

[사용자 정보]는 사용자가 로그인하지 않았을 때에는 표시되지 않습니다.

#### 상태 영역

터치 패널 상단의 상태 영역은 [로그인] 단추, 프린터 상태 단추, FORCEJET™ 연결 아이콘, 및 남은 잉크 표시자가 표시됩니다.

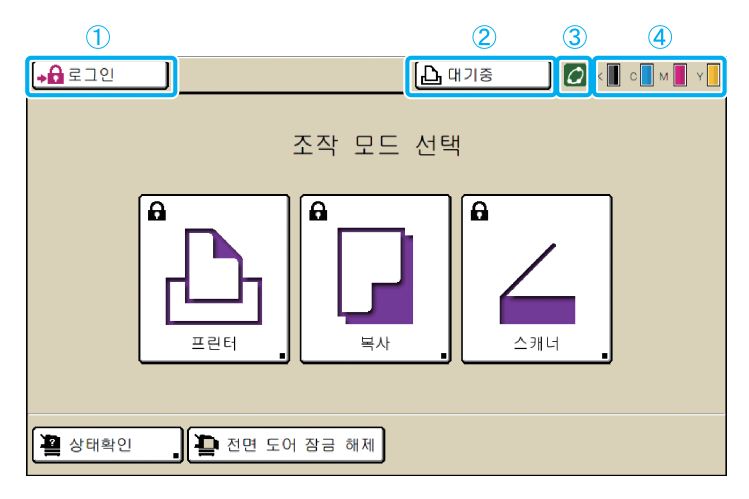

① [ 로그인 ]

사용자의 로그인 상태를 표시합니다.

 사용자가 로그온되어 있지 않을 때 버튼에 자물쇠 아이콘과 '로그인'이 표시됩니다. 버튼 옆의 오른쪽 공간에는 아무것도 표시되지 않습 니다.

```
🙀 로그인 🚺 대기중
```

 사용자가 로그인하였을 때 버튼에 자물쇠 아이콘과 "로그아웃 "이 표시됩니다.
 버튼 옆의 오른쪽 공간에는 아무것도 표시되지 않습 니다. 사용자 아이콘과 로그인한 사용자명이 버튼 옆 에 표시됩니다.

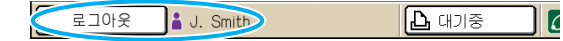

• 관리자가 로그인하고 [관리자 모드]를 선택했을 때 [로그아웃] 버튼이 표시됩니다. 왕관 아이콘과 관 리자의 이름도 표시됩니다.

로그아웃 M Admin

🕒 대기중 🛛 🕻

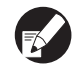

[ 로그인 ] 버튼은 로그인이 필요하지 않을 때에도 표시됩니다 ( 모드 버튼이 잠김 아이콘을 가지고 있지 않을 때 ).

#### ② 프린터 상태 버튼

시스템의 현재 상태를 표시합니다 : [대기중], [인쇄 중], [오류], [확인 대기] 또는 [오프라인]. 오류가 발생하면 오류 아이콘이 깜빡입니다.

Admin 🛛 🕼 오류 🕠 🖓 K 📗 c 📕 M 📗 Y

③ FORCEJET™ 연결 아이콘 인쇄 관련 요소들이 제대로 작동하고 있는지 표시합 니다.

#### ④ 남은 잉크 표시기

각 색상의 남은 잉크량을 표시합니다. 잉크의 남은양 이 10% 이하이면 아이콘이 깜빡입니다. 깜빡이는 색상의 새 잉크 카트리지를 준비합니다.

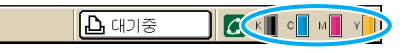

남은 잉크량은 RISO 이외의 잉크를 사용할 때에 는 표시되지 않습니다. 남은 잉크 아이콘은 회색 으로 표시됩니다.

## 작업 목록 아이콘

프린터 모드 화면 상의 작업 목록이 작업 이름과 작업 종류에 따라 다음 아이콘 중 한 가지를 표시합니다.

| <b>→ ि</b> 로그인              |           |      |        | С к           | м |
|-----------------------------|-----------|------|--------|---------------|---|
| ▶ 프린터                       |           |      |        | HDD 사용양<br>6% |   |
| 처리중 대기 중                    | ) 완료      | 폴더   |        | 기능            |   |
| RISO_USB_BOX_01             |           | 을 복사 |        | 정렬 중          |   |
| 작업 이름                       | 소유자       | 페이지  | 저장됨    |               |   |
| Microsoft Word — 12345.doc  | K. Tada   | 1    | 2012/0 | 09/28 16:15   |   |
| Dicrosoft Word – 1234.doc   | cJ. Smith | 1    | 2012/0 | 09/28 16:15   |   |
| 🗐 licrosoft Word – 1234.doc | cJ. Smith | 1    | 2012/0 | 09/28 16:14   | 1 |
| DOPY-1                      | C. Carry  | 1    | 2012/0 | 09/28 16:13   |   |
| 📃 모두 선택                     | _ [] 세부/  | 사항 📕 | <      | ② 인쇄          |   |

| 작업 아이콘 | 작업 종류                                           |
|--------|-------------------------------------------------|
|        | 복사 작업                                           |
| 6      | PIN 코드를 사용하는 작업                                 |
| 셤      | 깨진 작업 (깨진 데이터 또는<br>RISO 프린터 드라이버와 다른<br>파일 형식) |

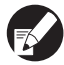

깨진 작업을 선택하면, [세부사항]과 [인쇄]는 선택할 수 없게 희미해집니다.

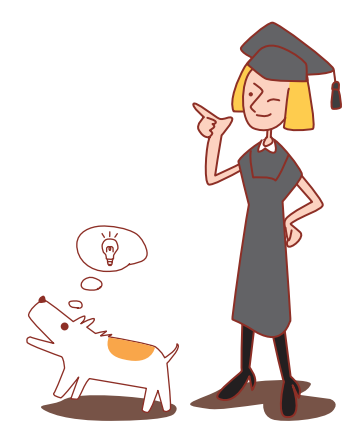

## 1장 오류 메시지

이 장에서는 작업 패널에서 오류 램프가 깜빡이는 이유와 터치 패널에 오류 메시지가 나타나는 이유, 취해야 할 조처에 대해 기술합니다.

표시된 메시지에 따라 오류를 해결합니다.

#### 작업 패널 오류 램프

오류가 발생하면 오류램프가 적색으로 깜빡입니다.

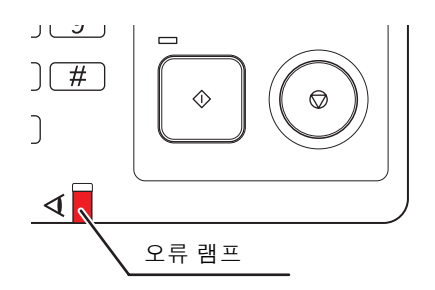

**스캐너 램프** 스캐너 오류가 발생하면 스캐너 램프가 적색으로 깜빡입니다 .

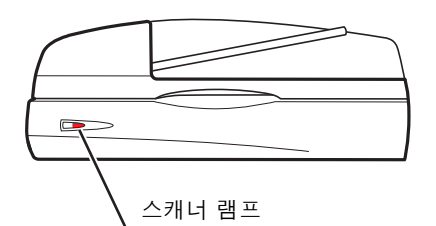

#### 터치 패널 상의 오류 메시지

오류에 대한 설명과 오류를 해결하기 위한 지시사항이 아래와 같이 표시됩니다.

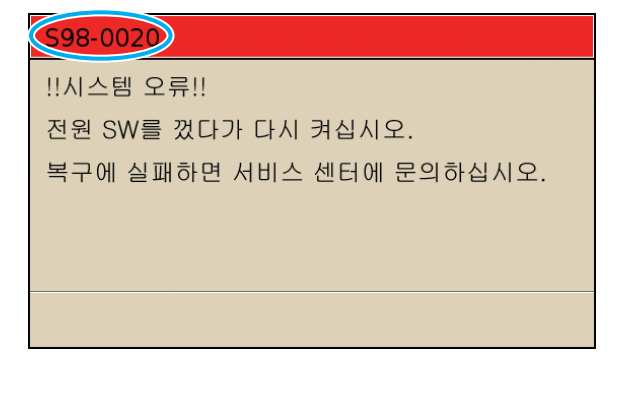

영숫자 조합 에러 코드가 에러 메시지 화면 상단에 표시됩니다. 서비스 직원에게 연락할 때 이 오류 코드를 말씀해 주십시오.

- 오류 코드의 첫 문자는 오류 종류를 표시합니다.
- 숫자는 오류 위치를 표시합니다.

## 오류 메시지의 예

다음은 오류 메시지의 예입니다 .

#### <S00-000>서비스 요청

#### 이 오류 메시지는 서비스 직원의 검사 또는 수리가 필요할 때 표시됩니다.

| 메시지                                                                                                    | 취해야 할 조처                                                                                                    |
|----------------------------------------------------------------------------------------------------|----------------------------------------------------------------------------------------------------|
| !! 시스템 오류 !!<br>리셋 키를 누르거나<br>본 기기의 전원을 다시 켜십시오 .<br>복구에 실패하면<br>서비스 센터에 문의하십시오 .                      | 표준 트레이에 오류가 발생했습니다.<br>작업 패널에서 [RESET] 키를 누릅니다. 시스템이 복구되지 않으면, [부전원]<br>키를 눌러 전원을 껐다가 다시 켭니다.<br>위의 두 가지 복구 작업으로도 오류가 해결되지 않으면, 기기를 구입한 판매자<br>(또는 공인 서비스 담당자)에게 연락하십시오. 담당자에게 터치 패널에 표시된<br>오류 코드를 알려주십시오.             |
| !! 시스템 오류 !!<br>운영패널의 전원키를 눌러 전원을<br>다시켜기 .<br>복구에 실패하면 서비스 센터에 문<br>의하십시오 .                           | 시스템 에러가 발생하였습니다.<br>전원을 끄고 다시 켜기 위해 작업 패널에 [부 전원] 키를 누르십시오. 시스템이<br>복구되지 않으면 판매자 (또는 공인 서비스 담당자)에게 연락하십시오. 이때<br>터치 패널에 표시된 오류 코드를 말씀해 주십시오.                                                                            |
| 배출 탱크가 가득 찼습니다 .<br>교체하려면 서비스 센터에 문의하<br>십시오 .                                                         | 배출 탱크가 가득 찼습니다 . 판매자에게 ( 또는 공인 서비스 담당자 ) 연락하여<br>배출 탱크를 교체하십시오 .                                                                                                    |
| 피니셔 에서<br>문제가 발생하였습니다 .<br>리셋 키를 누르거나<br>본 기기의 전원을 다시 켜십시오 .<br>복구에 실패하면 서비스 센터에 문<br>의하십시오 .          | 다기능 마무리 장치에 오류가 발생했습니다.<br>작업 패널에서 [RESET] 키를 누릅니다. 시스템이 복구되지 않으면, [부전원]<br>키를 눌러 전원을 껐다가 다시 켭니다.<br>위의 두 가지 복구 작업으로도 오류가 해결되지 않으면, 기기를 구입한 판매자<br>(또는 공인 서비스 담당자)에게 연락하십시오. 담당자에게 터치 패널에 표시된<br>오류 코드를 알려주십시오.         |
| 피니셔의 펀치 유닛 에서<br>문제가 발생하였습니다 .<br>리셋 키를 누르거나<br>본 기기의 전원을 다시 켜십시오 .<br>복구에 실패하면 서비스 센터에 문<br>의하십시오 .   | 다기능 마무리 장치의 펀치 장치에 오류가 발생했습니다.<br>작업 패널에서 [RESET] 키를 누릅니다. 시스템이 복구되지 않으면, [부 전원]<br>키를 눌러 전원을 껐다가 다시 켭니다.<br>위의 두 가지 복구 작업으로도 오류가 해결되지 않으면, 기기를 구입한 판매자<br>(또는 공인 서비스 담당자)에게 연락하십시오. 담당자에게 터치 패널에 표시된<br>오류 코드를 알려주십시오. |
| 대용량 배지 유닛에서<br>문제가 발생하였습니다 .<br>운영 패널의<br>전원 키를 눌러 전원을 껐다 다시<br>켜십시오 .<br>복구에 실패하면<br>서비스 센터에 문의하십시오 . | 대용량 배지 유닛에 오류가 발생했습니다.<br>작업 패널의 [부 전원] 키를 눌러 전원을 껐다가 다시 켜줍니다. 시스템이 복구<br>되지 않으면, 기기를 구입한 판매업자 (또는 공인 서비스 담당자)에게 연락하<br>십시오. 담당자에게 터치 패널에 표시된 오류 코드를 알려주십시오.                                                            |
| 급지 트레이 에서<br>문제가 발생하였습니다 .<br>리셋 키를 누르거나<br>본 기기의 전원을 다시 켜십시오 .<br>복구에 실패하면 서비스 센터에 문<br>의하십시오 .       | 급지 트레이에 오류가 발생했습니다.<br>작업 패널에서 [RESET] 키를 누릅니다. 시스템이 복구되지 않으면, [부전원]<br>키를 눌러 전원을 껐다가 다시 켭니다.<br>위의 두 가지 복구 작업으로도 오류가 해결되지 않으면, 기기를 구입한 판매자<br>(또는 공인 서비스 담당자)에게 연락하십시오. 담당자에게 터치 패널에 표시된<br>오류 코드를 알려주십시오.             |
| 표준 트레이 에서<br>문제가 발생하였습니다 .<br>RESET 키를 누르십시오 .<br>(작업을 취소하였습니다 .)<br>복구에 실패하면 서비스 센터에 문<br>의하십시오 .     | 표준 트레이에 오류가 발생했습니다.<br>작업 패널에서 [RESET] 키를 누릅니다. 시스템이 복구되지 않으면, 기기를 구<br>입한 판매업자 (또는 공인 서비스 담당자)에게 연락하십시오. 담당자에게 터치<br>패널에 표시된 오류 코드를 알려주십시오.                                                                            |

| 메시지                                                                                                    | 취해야 할 조처                                                                                                    |
|----------------------------------------------------------------------------------------------------|----------------------------------------------------------------------------------------------------|
| 표준 트레이 에서<br>문제가 발생하였습니다 .<br>리셋 키를 누르거나<br>본 기기의 전원을 다시 켜십시오 .<br>복구에 실패하면 서비스 센터에 문<br>의하십시오 .                            | 표준 트레이에 오류가 발생했습니다.<br>작업 패널에서 [RESET] 키를 누릅니다. 시스템이 복구되지 않으면, [ 부 전원 ]<br>키를 눌러 전원을 껐다가 다시 켭니다.<br>위의 두 가지 복구 작업으로도 오류가 해결되지 않으면, 기기를 구입한 판매자<br>(또는 공인 서비스 담당자)에게 연락하십시오. 담당자에게 터치 패널에 표시된<br>오류 코드를 알려주십시오.                                                                                                    |
| 급지 트레이 1(급지 트레이 2,급<br>지 트레이 3)에서 문제가 발생하였<br>습니다.<br>복구하려면 걸린 용지를 제거하십<br>시오.<br>다른 트레이를 사용하여<br>인쇄를 속행할 수 있습니다.           | 급지 트레이 1(급지 트레이 2 또는 급지 트레이 3)에 오류가 발생했습니다.<br>급지 트레이 1(급지 트레이 2 또는 급지 트레이 3)을 잡아 당긴 후 걸린 용지를<br>제거합니다.<br>세부사항은 "급지 트레이 문제 해결 "(p. 2-24) 참조.<br>오류가 없는 트레이를 사용할 수 있습니다.[취소] 또는 [계속]을 눌러 작업을<br>다시 진행합니다.<br>오류가 복원 작동으로 해결되지 않으면, 기기를 구입한 판매업자 (또는 공인 서<br>비스 담당자)에게 연락하십시오.<br>담당자에게 터치 패널에 표시된 오류 코드를 알려주십시오.       |
| 급지 트레이 1( 급지 트레이 2, 급<br>지 트레이 3)에서 문제가 발생하였<br>습니다.<br>복구하려면 걸린 용지를 제거한 후,<br>RESET 키를 누르십시오.<br>다른 트레이를 사용한<br>인쇄는 가능합니다. | 급지 트레이 1(급지 트레이 2 또는 급지 트레이 3)에 오류가 발생했습니다.<br>급지 트레이 1(급지 트레이 2 또는 급지 트레이 3)을 잡아 당긴 후 걸린 용지를<br>제거합니다.<br>세부사항은 "급지 트레이 문제 해결 "(p. 2-24) 참조.<br>오류가 없는 트레이를 사용할 수 있습니다. 운영 패널의 [RESET] 키를 눌러 다<br>시 작동을 시작합니다.<br>오류가 복원 작동으로 해결되지 않으면, 기기를 구입한 판매업자 (또는 공인 서<br>비스 담당자)에게 연락하십시오.<br>담당자에게 터치 패널에 표시된 오류 코드를 알려주십시오. |

#### <U00-000>장치 오류

#### 이 오류 메시지는 서비스 직원의 수리가 필요할 때 표시됩니다 .

| 메시지                                                                                               | 취해야 할 조처                                                                                                    |
|---------------------------------------------------------------------------------------------------|----------------------------------------------------------------------------------------------------|
| 외부 컨트롤러에 오류가 발생했습                                                                                 | 외부 컨트롤러 (ComColorExpress IS1000C 또는 IS950C) 에 오류가 발생했거                                                                                                    |
| 니다 .                                                                                              | 나 제대로 연결되지 않았습니다 .                                                                                                    |
| 외부 컨트롤러를 확인하십시오 .                                                                                 | 외부 컨트롤러의 케이블 연결과 LED 표시기를 점검하십시오 .                                                                                                    |
| 스캐너와 통신이 연결되지 않습니<br>다. 스캐너의 전원이나 접속을 확<br>인하고<br>리셋 키를 누르십시오.<br>복구되지 않을 경우, 서비스 센터<br>에 전화하십시오. | 기기가 스캐너와 올바르게 통신할 수 없습니다 .<br>스캐너가 켜져 있는지 그리고 연결되어 있는지 확인한 후 , 작업 패널에서<br>[RESET] 키를 누릅니다 . 시스템이 복구되지 않으면 , 기기를 구입한 판매업자<br>(또는 공인 서비스 담당자)에게 연락하십시오 . 담당자에게 터치 패널에 표시된<br>오류 코드를 알려주십시오 . |
| 스캐너와의 통신에                                                                                         | 기기가 스캐너와 올바르게 통신할 수 없습니다.                                                                                                    |
| 실패하였습니다 .                                                                                         | 작업 패널에서 [RESET] 키를 누릅니다. 시스템이 복구되지 않으면, [부전원]                                                                                                    |
| 리셋 키를 누르거나                                                                                        | 키를 눌러 전원을 껐다가 다시 켭니다.                                                                                                    |
| 본 기기의 전원을 다시 켜십시오 .                                                                               | 위의 두 가지 복구 작업으로도 오류가 해결되지 않으면, 기기를 구입한 판매자                                                                                                    |
| 복구에 실패하면 서비스 센터에 문                                                                                | (또는 공인 서비스 담당자)에게 연락하십시오. 담당자에게 터치 패널에 표시된                                                                                                    |
| 의하십시오 .                                                                                           | 오류 코드를 알려주십시오.                                                                                                    |
| 피니셔의 펀치 유닛 (스테이플 장                                                                                | 다기능 마무리 장치의 펀치 장치, 스테이플 장치, 스택 트레이 또는 소책자 트레                                                                                                    |
| 치, 스택 트레이, 소책자 트레이)                                                                               | 이 트레이에 오류가 발생했습니다. 작업 패널에서 [RESET] 키를 누릅니다. 시                                                                                                    |
| 에서 문제가 발생하였습니다.                                                                                   | 스템이 복구되지 않으면, [부 전원] 키를 눌러 전원을 껐다가 다시 켭니다.                                                                                                    |
| 리셋 키를 누르거나                                                                                        | 위의 두 가지 복구 작업으로도 오류가 해결되지 않으면, 기기를 구입한 판매자                                                                                                    |
| 본 기기의 전원을 다시 켜십시오.                                                                                | (또는 공인 서비스 담당자)에게 연락하십시오. 담당자에게 터치 패널에 표시된                                                                                                    |
| 복구에 실패하면 서비스 센터에 문                                                                                | 오류 코드를 알려주십시오. [STOP] 키를 누르면, 오류가 발생하지 않은 급지 트                                                                                                    |
| 의하십시오.                                                                                            | 레이를 사용할 수 있습니다.                                                                                                    |

| 메시지                                                                                                    | 취해야 할 조처                                                                                                    |
|----------------------------------------------------------------------------------------------------|----------------------------------------------------------------------------------------------------|
| 대용량 급지 유닛에서<br>문제가 발생하였습니다 .<br>리셋 키를 누르거나<br>본 기기의 전원을 다시 켜십시오 .<br>복구에 실패하면 서비스 센터에 문<br>의하십시오 .                                       | 대용량 급지 유닛에 오류가 발생했습니다.<br>작업 패널에서 [RESET] 키를 누릅니다. 시스템이 복구되지 않으면, [부 전원]<br>키를 눌러 전원을 껐다가 다시 켭니다. 위의 두 가지 복구 작업으로도 오류가 해<br>결되지 않으면, 기기를 구입한 판매자 (또는 공인 서비스 담당자)에게 연락하<br>십시오. 담당자에게 터치 패널에 표시된 오류 코드를 알려주십시오.                  |
| 대용량 배지 유닛에서<br>문제가 발생하였습니다 .<br>리셋 키를 누르거나<br>본 기기의 전원을 다시 켜십시오 .<br>복구에 실패하면<br>서비스 센터에 문의하십시오 .                                        | 대용량 배지 유닛에 오류가 발생했습니다.<br>작업 패널에서 [RESET] 키를 누릅니다. 시스템이 복구되지 않으면, [부 전원]<br>키를 눌러 전원을 껐다가 다시 켭니다. 위의 두 가지 복구 작업으로도 오류가 해<br>결되지 않으면, 기기를 구입한 판매자 (또는 공인 서비스 담당자)에게 연락하<br>십시오. 담당자에게 터치 패널에 표시된 오류 코드를 알려주십시오.                  |
| 오프셋 스테이플 트레이에서 (오프<br>셋 스테이플 트레이의 스테이플 장<br>치에서 )<br>문제가 발생하였습니다 .<br>리셋 키를 누르거나<br>본 기기의 전원을 다시 켜십시오 .<br>복구에 실패하면 서비스 센터에 문<br>의하십시오 . | 오프셋 스테이플 트레이 또는 스테이플 장치에 오류가 발생했습니다.<br>작업 패널에서 [RESET] 키를 누릅니다. 시스템이 복구되지 않으면, [ 부 전원 ]<br>키를 눌러 전원을 껐다가 다시 켭니다.<br>위의 두 가지 복구 작업으로도 오류가 해결되지 않으면, 기기를 구입한 판매자<br>(또는 공인 서비스 담당자)에게 연락하십시오. 담당자에게 터치 패널에 표시된<br>오류 코드를 알려주십시오. |
| 스캐너에서<br>문제가 발생하였습니다 .<br>리셋 키를 누르거나<br>본 기기의 전원을 다시 켜십시오 .<br>복구에 실패하면 서비스 센터에 문<br>의하십시오 .                                             | 스캐너에 오류가 발생했습니다.<br>작업 패널에서 [RESET] 키를 누릅니다. 시스템이 복구되지 않으면, [부전원]<br>키를 눌러 전원을 껐다가 다시 켭니다.<br>위의 두 가지 복구 작업으로도 오류가 해결되지 않으면, 기기를 구입한 판매자<br>(또는 공인 서비스 담당자)에게 연락하십시오. 담당자에게 터치 패널에 표시된<br>오류 코드를 알려주십시오.                        |
| 스캐너의 설정이<br>완료되지 않았습니다 .<br>서비스 센터에 문의하십시오 .<br>( 잠금 미해제 )                                                                               | 스캐너가 올바르게 연결되지 않았습니다 . 기기를 구매한 판매자 ( 또는 공인 서<br>비스 담당자 ) 에게 연락하십시오 . 담당자에게 터치 패널에 표시된 오류 코드를<br>알려주십시오 .                                                                                                    |
| 스캐너의 설정이<br>올바르게 실행되지 않았습니다 .<br>서비스 센터에 문의하십시오 .                                                                                        |                                                                                                    |

### <X00-000>용지 걸림

이 오류 메시지는 용지 걸림 발생 시 표시됩니다.

| 메시지                                                  | 취해야 할 조처                                                                               |
|------------------------------------------------------|----------------------------------------------------------------------------------------|
| 스캐너에 원본이 걸렸습니다 .<br>ADF 커버를 열고 걸린 원본을 제거<br>하십시오 .   | 용지가 스캐너에 걸렸습니다 .<br>ADF 커버 (원본 커버 ) 를 열어 ADF 내에 걸린 용지를 제거합니다 .                         |
| 용지가 이중 급지되었을 수 있습니<br>다 .<br>인쇄된 용지를 확인하십시오 .        | 표준 트레이에서 용지가 공급되지 않거나 여러 장이 과잉 공급되고 있습니다 .<br>터치 패널에서 [닫기]를 누른 후 , 표준 트레이와 원본을 확인합니다 . |
| 용지가 적절히 반송되지 않았을 가<br>능성이 있습니다 .<br>표준 트레이를 확인하십시오 . | 표준 트레이에서 용지가 공급되지 않거나 여러 장이 과잉 공급되고 있습니다 .<br>터치 패널에서 [닫기]를 누른 후 , 표준 트레이를 확인합니다 .     |

| 메시지                                                                                                    | 취해야 할 조처                                                                                                    |
|----------------------------------------------------------------------------------------------------|----------------------------------------------------------------------------------------------------|
| 용지가 걸렸습니다 . 막힌 부분에<br>버튼을 표시하고<br>있습니다. 해제 방법을 표시하려면<br>버튼을 터치하십시오 .                                                             | 기기 또는 다기능 마무리 장치 안에 용지가 걸렸거나, 프린터 또는 마무리 장치<br>내에 용지가 공급되지 않았거나 여러 장이 과잉 공급되었습니다. 용지 걸림 위치<br>를 나타내는 버튼을 눌러, 걸린 용지를 제거하는 방법을 표시하고, 터치 패널에<br>표시된 절차에 따라 용지를 제거합니다.<br>세부사항은 "용지 걸림" (p. 2-1) 참조. |
| 용지가 인쇄에 적합하지 않을 수 있<br>으니 다음을 확인하세요 .<br>• 용지가 구겨져 있지 않은가 ?<br>• 용지의 두께가 적정한가 ?<br>• 용지의 끝이 깔쭉깔쭉한가 ?<br>• 접히거나 구멍이 뚫려 있는가 ?<br>등 | 적합하지 않은 용지 사용이 용지 걸림의 원인입니다. 투입된 용지를 확인합니다.<br>적합한 용지에 대한 세부사항은, " <b>기본 설명서</b> "의 " <b>용지와 원본</b> " 을 참조하십<br>시오 .                                                                             |

#### <Y00-000>소모품 오류

이 오류 메시지는 정기적으로 교체해 주어야 하는 소모품이나 부품을 교체할 시간이 되었음을 표시하는 것입니다.

| 메시지                                                                          | 취해야 할 조처                                                                                                    |
|------------------------------------------------------------------------------|----------------------------------------------------------------------------------------------------|
| 오프셋 스테이플 트레이의 스테이<br>프은 보축하시세요                                               | 오프셋 스테이플 트레이에 더 이상 스테이플이 없습니다 . 스테이플을 추가합니<br>다                                                                              |
|                                                                              | 니 .<br>세부사항은 " 스테이플 카트리지 교체 " (p. 3−1) 참조 .                                                                                  |
| 피니셔 전면 도어를 열고<br>스테이플을 추가하십시오 .                                              | 다기능 마무리 장치에 더 이상 스테이플이 없습니다 . 스테이플을 추가합니다 .<br>세부사항은 " 스테이플 카트리지 교체 " (p. 3-1) 참조 .                                          |
| 피니셔 전면 도어를 열고<br>소책자 스테이플용 스테이플을 추<br>가하십시오 .                                |                                                                                                    |
| 잉크 카트리지를 교체하십시오 . 분<br>리한 잉크 카트리지<br>는 다시 세트하지 마십시오 . 고장<br>의 원인이 될 수 있습니다 . | 잉크 카트리지가 비었습니다 .<br>표시된 색상의 잉크 카트리지를 교체하십시오 . 잉크 카트리지를 교체하는 방법<br>에 대한 세부사항은 " <b>기본 설명서</b> " 의 " <b>정기 점검</b> " 을 참조하십시오 . |
|                                                                              | 이크 교체 메시지가 표시되기까지는 잉크 카트리지를 제거하지 마십시오.                                                                                       |
|                                                                              | 남은 잉크량이 적으면 남은 잉크 표시기가 터치 패널 화면에서 깜빡입니다.<br>다. 깜빡이는 색상의 새 잉크 카트리지를 준비합니다.                                                    |
| 피니셔가 펀치 잔여물로 가득 찼습<br>니다 .<br>피니셔 전면 도어를 열고<br>잔여물을 제거하십시오 .                 | 다기능 마무리 장치의 펀칭 박스 내에 생긴 펀칭 찌꺼기를 모두 없앱니다 .<br>세부사항은 " 펀치 박스 청소 " (p. 3-5) 참조 .                                                |

#### <Z00-000>설정 오류 점검

이 오류는 덮개나 트레이가 완전히 닫히지 않았거나 잉크 카트리지가 적절히 설치되지 않았을 때 표시됩니다.

| 메시지                                                                                                   | 취해야 할 조처                                                                                                    |
|----------------------------------------------------------------------------------------------------|----------------------------------------------------------------------------------------------------|
| ADF 커버를 닫으십시오 .                                                                                       | ADF 커버 (원본 커버 ) 가 완전히 닫히지 않았습니다 .<br>단단히 닫으십시오 .                                                                                                    |
| 대용량 급지 유닛의 덮개를<br>닫으십시오 .                                                                             | 대용량 급지 유닛 커버가 완전히 닫히지 않았습니다 .<br>단단히 닫으십시오 .                                                                                                    |
| 피니셔 소책자 트레이를 닫으십시오 .                                                                                  | 다기능 마무리 장치의 소책자 트레이가 제대로 설치되지 않았습니다 .<br>소책자 트레이를 튼튼하게 설치해 줍니다 .                                                                                                    |
| 피니셔 도어를 닫으십시오 .                                                                                       | 다기능 마무리 장치 커버가 완전히 닫히지 않았습니다 .<br>단단히 닫으십시오 .                                                                                                    |
| 전면 도어를 닫으십시오 .<br>전면 도어를 열기 전에<br>" 전면 도어 잠금 해제 " 버튼을 누<br>르십시오 .<br>무리하게 열면 파손될 우려가 있습<br>니다 .       | 전면 도어가 완전히 닫히지 않았습니다 .<br>단단히 닫으십시오 .                                                                                                    |
| 걸린 용지 제거 커버 [G] (H)을<br>(를) 닫으십시오.                                                                    | 용지 걸림 해지 덮개 [G] (H)을 (를)가 완전히 닫히지 않았습니다.<br>단단히 닫으십시오.                                                                                                    |
| 대용량 배지 유닛의<br>왼쪽 ( 오른쪽 ) 커버를 닫으십시<br>오 .                                                              | 대용량 배지 유닛의 왼쪽 (오른쪽) 커버가 완전히 닫히지 않았습니다 . 커버를<br>꽉 닫아 줍니다 .                                                                                                    |
| 오프셋 스테이플 트레이의<br>스테이플 커버를 닫으십시오 .                                                                     | 스테이플 카트리지가 제대로 설치되지 않았거나 스테이플 커버가 완전히 닫히지<br>않았습니다 . 스테이플 카트리지를 튼튼하게 설치해 주거나 스테이플 커버를 꽉<br>닫아 줍니다 .                                                                   |
| 오프셋 스테이플 트레이의<br>이송 커버를 닫으십시오 .                                                                       | 오프셋 스테이플 트레이의 커버가 완전히 닫히지 않았습니다 .<br>커버를 꽉 닫아 줍니다 .                                                                                                    |
| 잉크 카트리지를 설치하십시오 .                                                                                     | RISO 이외의 잉크 카트리지가 설치되었거나 잉크 카트리지가 설치되지 않았습<br>니다 . RISO 잉크 카트리지를 설치하십시오 . 그외의 문제일 경우 , 관리자에게<br>연락하십시오 .                                                              |
| 급지 트레이 1 ( 급지 트레이 2/ 급지<br>트레이 3) 을 맞게 설정하십시오 .                                                       | 급지 트레이 1, 2, 또는 3 이 완전히 닫히지 않았습니다 .<br>단단히 닫으십시오 .                                                                                                    |
| 대용량 배지 유닛의 대차를 설치하<br>십시오 .                                                                           | 대용량 배지 유닛에 설치된 대차가 없습니다 .<br>대차를 대용량 배지 유닛에 설치하고 오른쪽 커버를 닫아 줍니다 .                                                                                                    |
| 대용량 배지 유닛의 스택 트레이가<br>없습니다 .<br>스택 트레이를 설치하십시오 .                                                      | 스택 트레이가 대용량 배지 유닛에 설치되지 않았습니다 .<br>스택 트레이를 대용량 배지 유닛에 설치하고 오른쪽 커버를 닫아 줍니다 .                                                                                           |
| 잘못된 컬러 잉크 카트리지가 설치<br>되었습니다 .<br>잉크 카트리지를 교체하십시오 .                                                    | 설치된 잉크 카트리지의 유형 또는 컬러가 잘못되었습니다 . 표시된 위치에 설치<br>된 잉크 카트리지의 컬러를 확인한 후 잉크 카트리지를 다시 설치해 줍니다 .<br>잘못된 잉크 카트리지를 설치하였을 경우 , 잉크 포트를 씻어내고 캡을 씌운 후 ,<br>옥바르 보과 반향대로 수편으로 보과하십시오 |
| 잘못된 유형의 잉크 카트리지가 설<br>치되었거나<br>잉크 정보를 읽을 수 없습니다 .<br>잉크 카트리지를 교체하거나 RISO<br>대리점 / 해당 지점에 문의하십시<br>오 . |                                                                                                    |

| 메시지                                                                                                    | 취해야 할 조처                                                                                                    |
|----------------------------------------------------------------------------------------------------|----------------------------------------------------------------------------------------------------|
| 표준 트레이 (대용량 급지 유닛)<br>또는 스트리퍼 판의 안전 스위치가<br>작동되었습니다 .<br>표준 트레이 (대용량 급지 유닛)<br>의 용지 또는 스트리퍼 판을 재설정<br>하십시오 . | 표준 트레이 또는 스트리퍼 판의 안전 스위치가 작동되었습니다.<br>표준 트레이 아래 또는 용지 위에 장애물이 없는지 확인하십시오. 장애물이 있는<br>경우 제거하십시오. 스트리퍼 판이 올바르게 설정되지 않은 경우 재설정하십시<br>오.    |
|                                                                                                    | 스트리퍼 관                                                                                                    |
|                                                                                                    | 스트리퍼 판 설정<br>1 스트리퍼 잠금 노브 (a) 를 내려 스트리퍼 판<br>의 잠금을 해제합니다.                                                                               |
|                                                                                                    | 2 스트리퍼 해제 레버 (b) 를 누르고 스트리퍼<br>판을 분리합니다.                                                                                                |
|                                                                                                    | 3 스트리퍼 판을 재설정합니다.<br>                                                                                                    |
|                                                                                                    | <ul> <li>4 스트리퍼 잠금 노브를 위로 올려 스트리퍼 판을 잠급니다.</li> <li>스트리퍼 잠금 노브가 잠기지 않는다면 스트리퍼 판이 완전히 삽입되지 않은 것입니다. 스트리퍼 판이 완전히 삽입되었는지 확인합니다.</li> </ul> |

#### <W00-000>경고

## 이 경고 메시지는 용지가 더 이상 없거나, 출력 트레이가 가득 찼거나, 주변기기가 연결되지 않았거나, 다른 문제가 있을 때 표시됩니다.

| 메시지                                                                                                    | 취해야 할 조처                                                                                                    |
|----------------------------------------------------------------------------------------------------|----------------------------------------------------------------------------------------------------|
| 사용 가능한 출력 트레이가 없습니<br>다 .<br>용지를 제거하십시오 .                                                                                                    | 각 트레이의 용지 출력량이 최대 적재 용량을 초과했습니다 . 용지를 제거한 후<br>[취소] 또는 [계속] 을 눌러 오류 메시지 화면을 닫아 줍니다 .                                                                                                    |
| 스캐너에 오류가 발생했습니다 .                                                                                                    | 스캐너에 오류가 발생하였습니다.<br>원본을 스캔하는 동안 이 메시지가 표시되었다면 스캔한 데이터는 잃게 됩니다.<br>[확인]을 누르고 원본을 다시 스캔합니다.<br>원본을 스캔할 때 이외에 이 메시지가 표시되었다면 [확인]을 누르십시오.에<br>러 메시지가 표시되지 않으면, 전원을 끄고 다시 켜기 위해 작업 패널에 [부 전<br>원]키를 누르십시오.                          |
| 자동 급지 트레이 선택을 사용할 수<br>없습니다 .<br>트레이를 선택하고<br>[START] 키를 누르십시오 .                                                                                                    | [급지 트레이]가 [자동]으로 설정되어 있다하더라도 모든 트레이는 [트레이<br>선택]에서 [수동]으로 설정됩니다.[트레이 선택]에서 트레이중 하나를 [자<br>동]으로 설정하거나 [트레이 선택]을 누르고 사용할 수 있는 트레이를 선택합<br>니다.                                                                                     |
| Auto-Ctrl Stacking Tray 가 가득<br>찼습니다 .<br>용지를 제거하십시오 .                                                                                                    | 자동제어 스태킹 트레이의 용지 출력량이 최대 적재 용량을 초과했습니다 . 용지<br>를 제거한 후 [취소] 또는 [계속] 을 눌러 오류 메시지 화면을 닫아 줍니다 .                                                                                                    |
| Auto-Ctrl Stacking Tray 를 확인<br>하십시오 .                                                                                                    | RISO 자동 제어 스태킹 트레이 의 용지 가이드가 제대로 설정되어 있지 않습니다<br>. 용지 가이드를 점검합니다 .                                                                                                    |
| 대용량 배지 유닛에<br>다른 크기의 용지가 적재되어 있습<br>니다 .<br>스택 트레이의 용지를 제거하십시<br>오 .                                                                                                    | 대용량 배지 유닛의 스택 트레이에 용지가 있습니다.<br>스택 트레이에 용지가 있으면 용지 가이드가 움직이지 않으므로, 다음 인쇄 작업<br>의 용지 크기에 맞춰 용지 가이드를 조정해 줄 수 없습니다. 용지를 제거합니다.                                                                                                    |
| 대용량 배지 유닛 배출 위치에<br>용지가 남아있어<br>인쇄를 수행할 수 없습니다 .<br>배출 위치의 용지를 제거하십시오 .                                                                                                    | 전원이 켜지거나 철전 모드가 해제되면, 용지 크기에 맞게 용지 가이드를<br>제대로 조정해 줄 수 없으므로 스택 트레이의 용지를 제거해야 합니다. 작<br>업이 완료될 때마다 출력물을 제거하기가 귀찮다면, "관리자 설정 "에서<br>[절전 설정]의 절전 모드 지속 시간을 길게 설정해 주는 것이 좋습니다.<br>절전 상태에 관한 세부사항은 "관리자 설명서 "의 "절전 설정 "을 참조<br>하십시오. |
| 메일을 전송하지 못했습니다.<br>전송하려는 메일 주소를 확인하십<br>시오 (메일 서버의 설정을 확인하<br>십시오./메일 전송 가능 용량을 초<br>과하였습니다. 스캔 기능의 설정<br>을 변경하십시오./메일 서버에 장<br>애가 발생했을 가능성이 있습니다./<br>전송 데이터가 파손되었을<br>가능성이 있습니다.). | 이메일 전송 실패. 다음을 점검하고 이메일을 다시 발송하십시오.<br>• 장소 설정<br>• 메일 서버 설정<br>• 전송한 데이터 문제<br>• 메일 서버에 문제가 있음<br>• 전송 데이터 용량                                                                                                    |
| 표준 트레이 용지 가이드를<br>용지폭에 맞춥니다 .                                                                                                    | 용지 가이드와 스토퍼가 용지 너비에 맞는 위치에 있지 않습니다 .<br>급지 트레이를 확인합니다 .<br>[취소] 또는 [계속] 을 눌러 작업을 다시 진행합니다 .                                                                                                    |
| HDD 가 가득 찼습니다 .<br>필요한 HDD 용량을 준비하려면<br>불필요한 작업을 삭제하십시오 .                                                                                                    | 시스템의 하드디스크가 가득 찼습니다 .<br>하드디스크의 공간을 비우기 위해 불필요한 작업을 삭제합니다 .                                                                                                    |

| 메시지                                                                                                    | 취해야 할 조처                                                                                                    |
|----------------------------------------------------------------------------------------------------|----------------------------------------------------------------------------------------------------|
| 작업 이름 :<br>이 용지 크기는, 지정한 트레이로<br>부터는<br>배지할 수 없습니다.<br>배지 트레이를 변경하거나 용지<br>크기를 변경하십시오.<br>( 작업을 취소하였습니다.)                                  | 지정한 용지 크기는 선택한 스택 트레이에서 출력할 수 없습니다 . [ 닫기 ] 를 누<br>르고 작업을 다시 보냅니다 . 각 트레이 별로 사용 가능한 용지 크기에 대한 세부<br>사항은 , " <b>안전 정보</b> " 의 " <b>인쇄 용지</b> " 를 참조하십시오 .                                                            |
| 작업 이름 :<br>스테이플 가능 매수를 초과하여<br>스테이플할 수 없습니다 . 배지 트<br>레이의<br>용지를 제거하십시오 . 스테이플 하<br>지<br>않고 인쇄를 속행할 수 있습니다 .                               | 인쇄 작업량이 최대 스테이플 용량을 초과하면 , 용지는 스테이플이 되지 않은 상<br>태로 출력됩니다 .<br>용지를 제거한 후 [계속] 또는 [STOP] 을 누릅니다 .                                                                                                    |
| 작업 이름 :<br>이 작업은<br>대용량 배지 유닛에 배지할 수 없습<br>니다 .<br>설정을 확인하십시오 . ( 작업을 삭<br>제했습니다 )                                                         | 대용량 배지 유닛 설정으로 출력할 수 없는 용지 크기 또는 원고 크기 혼합이 포<br>함된, 즉 허용되지 않는 설정이 포함된 작업은 대용량 배지 유닛 설정으로 출력<br>할 수 없습니다.<br>작업을 보낼 때 배출구 선택을 변경하거나 사용 가능한 크기를 지정하거나 또는<br>원고 크기 혼합을 제외해 줍니다.                                        |
| 작업 이름 :<br>피니셔의스테이플 장치가 ( 펀치 유<br>닛, 상부 트레이, 스택 트레이, 소<br>책자 장치) 고장이어서 인쇄할 수<br>없습니다.<br>스테이플 장치를 사용하지<br>않는 인쇄는 가능합니다.<br>( 작업을 취소하였습니다.) | 스테이플 장치, 펀칭 장치, 탑 트레이, 스택 트레이, 소책자 장치 등의 다기능<br>마무리 장치는 사용할 수 없습니다. 판매자에게 (또는 인가된 서비스 직원에게)<br>[닫기]를 누르면, 오류가 발생한 장치를 제외하고 기기를 계속 사용할 수 있습<br>니다.                                                                   |
| 다음 트레이에<br>커버 시트를 넣으십시오 .                                                                                                    | 컽지 트레이에 용지가 없습니다 . 표시된 트레이에 덮개 용지를 올려놓으십시오 .                                                                                                    |
| 다음 트레이에<br>본 시트와 같은 크기의<br>커버 시트를 넣으십시오 .                                                                                                  | 주 텍스트와 다른 크기의 용지가 덮개 트레이에 올려졌습니다. 주 텍스트와 같은<br>크기의 덮개 용지를 올려놓으십시오 .                                                                                                    |
| 급지 트레이 1 에 ( 급지 트레이 2/<br>급지 트레이 3)<br>용지를 넣으십시오 .                                                                                         | 급지 트레이 1, 2, 또는 3 이 비어있습니다 .<br>용지를 올려놓습니다 .<br>용지의 크기나 종류를 변경하기 위해 작업 패널에서 급지 트레이의 설정을 변경<br>합니다 .                                                                                                    |
| 급지 트레이에<br>용지를 넣으십시오 .                                                                                                    | 급지 트레이가 [자동]으로 설정되었으며, 작업을 위해 특정 용지 크기와 종류<br>가 맞는 용지를 [트레이 선택]에서 설정한 트레이에 올려놓지 않았습니다. 명<br>시한 종류의 용지를 올려놓습니다. 또는 [트레이 변경]을 눌러 급지 트레이를<br>[자동]이외의 상태로 변경하거나 지정한 용지를 [트레이 선택]에 두고 용지<br>를 올려놓은 트레이에 대해 [자동]으로 설정합니다. |
|                                                                                                    | 급지 트레이에 용지가 없습니다 . 용지를 올려놓습니다 .                                                                                                    |
| 표준 트레이에<br>용지를 넣으십시오 (대용량 급지<br>유닛).                                                                                                    | 표준 트레이가 비어있습니다.<br>용지를 올려놓습니다.<br>용지의 크기나 종류를 변경하기 위해 작업 패널에서 급지 트레이의 설정을 변경<br>합니다.                                                                                                    |
| 다음 트레이에<br>간지를 넣으십시오 . 선택된 트레<br>이 :                                                                                                    | 용지가 없습니다 ; 또는 맞지 않는 크기의 용지가 지정한 트레이에 올려져 있습니<br>다 . 지정한 트레이에 맞는 종류의 용지를 올려놓으십시오 .                                                                                                    |

6

| 메시지                                                                                                    | 취해야 할 조처                                                                                                    |
|----------------------------------------------------------------------------------------------------|----------------------------------------------------------------------------------------------------|
| 적절한 용지가<br>세트되어 있지 않습니다 .<br>아래의 용지를 넣으십시오 .                                                                                       | 작업에 지정된 용지 크기에 대응하는 어떠한 급지 트레이에도 용지가 없습니다 .<br>지정한 크기의 용지를 넣습니다 .<br>[취소] 또는 [계속] 을 눌러 작업을 다시 진행합니다 .                                                                                                    |
| 용지가 이중 급지되었을 수 있습니<br>다 .<br>인쇄된 용지를 확인하십시오 .                                                                                      | 여러 장이 급지되었습니다. 터치 패널에서 [닫기]를 누른 후, 인쇄물을 확인합<br>니다.                                                                                                    |
| 대용량 배지 유닛 스택 트레이에 용<br>지가 흐트러져 적재되어 있습니다.<br>스택 트레이를 확인하십시오 .                                                                      | 대용량 배지 유닛에 제대로 출력되지 않았기 때문에 , 용지가 깔끔하게 정렬되지<br>않았습니다 . 터치 패널에서 [ 닫기 ] 를 누른 후 , 인쇄물을 확인합니다 .<br>기타 크기의 용지를 사용할 때는 , 사전에 용지 크기를 [ 사용자 용지 등록 ] 에 등<br>록해 줍니다 .                                                   |
| 현재의 "접기 (소책자,스테이플 /<br>펀치)" 설정에서는<br>출력할 수 없는 용지 크기입니다.<br>용지 세트 방향<br>또는 설정을 확인하십시오.                                              | 지정한 용지 크기는 [접기 (소책자, 스테이플, 펀치)] 기능이 지원되지 않습니<br>다. [닫기]를 누르고 작업을 다시 보냅니다.<br>용지 크기 및 방향별 사용 가능한 접기 (소책자, 스테이플, 펀치) 기능에 대한<br>세부사항은, "User's Guide"의 "Booklet binding"과 "Staple/Punch"를 참조<br>하십시오 (영문으로만 제공). |
| 현재의 출력 트레이 설정에서는<br>출력할 수 없는 용지 크기입니다 .<br>용지 세트 방향<br>또는 설정을 확인하십시오 .                                                             | 지정한 용지 크기는 선택한 스택 트레이에서 출력할 수 없습니다 . [ 닫기 ] 를 누<br>르고 작업을 다시 보냅니다 .<br>출력 트레이별 사용 가능한 용지 크기에 대한 세부사항은 , " <b>안전 정보</b> " 의 " <b>인</b><br><b>쇄 용지</b> " 를 참조하십시오 ( 영문으로만 제공 ).                                 |
| 오프셋 출력에서는<br>출력할 수 없는 용지 크기입니다 .<br>용지 세트 방향<br>또는 설정을 확인하십시오 .                                                                    | 지정한 용지 크기는 [오프셋 출력] 기능이 지원되지 않습니다 . [닫기]를 누르<br>고 작업을 다시 보냅니다 . 오프셋 출력별 사용 가능한 용지 크기에 대한 세부사<br>항은 , " <b>안전 정보</b> " 의 " <b>인쇄 용지</b> " 를 참조하십시오 .                                                           |
| 봉투 인쇄가 지정되어 있습니다 .<br>양면 인쇄나 피니셔 설정 등 , 병용<br>할 수 없는 설정이 되어 있지 않은<br>지 확인하십시오 .                                                    | 인쇄 작업이 허용되지 않습니다. 봉투 작업에 허용할 수 없는 설정이 포함되었기<br>때문입니다. 다음의 설정을 취소하고 작업을 다시 보냅니다.<br>• 양면 인쇄<br>• 출력 트레이 선택 (다기능 마무리 장치)                                                                                        |
| 배지 트레이에 남아 있는<br>용지를 제거하십시오 .                                                                                                    | 오프셋 스테이플 트레이에 용지가 남아 있습니다 . 용지를 제거한 후 [취소] 또<br>는 [STOP] 키를 누릅니다 .                                                                                                    |
| 외부 컨트롤러에 문서 보관으로<br>저장할 수 없습니다 .                                                                                                   | 외부 컨트롤러에 오류가 발생했거나 제대로 연결되지 않았습니다 . 외부 컨트롤<br>러의 LED 표시등 및 케이블 연결을 확인합니다 .                                                                                                    |
| 스캔 파일을 저장할 수 없습니다 .<br>저장할 대상 위치 설정을 확인하십<br>시오 .                                                                                  | 스캔한 데이터를 저장하지 못합니다. 다음을 점검하고 데이터를 다시 저장하십<br>시오.<br>• 저장 서버의 네트워크 구성<br>• 저장 서버에 문제가 있음<br>• 네트워크 케이블 연결<br>• 스캔한 데이터를 위한 [디렉토리] 설정                                                                           |
| USB 플래시 드라이브를 사용할 수<br>없습니다.<br>아래의 요인을 생각할 수 있습니<br>다.<br>• 파일 수, 용량, 파일명에 공간이<br>없거나<br>• USB 플래시 드라이브가 쓰기 금<br>지로 되어 있다 확인하십시오. | 동일한 작업 이름을 가진 파일이 디렉토리로 명시된 USB 플래시 드라이브에 존<br>재합니다 . 작업 이름을 변경하여 저장하려면 [닫기]를 누르고 원본을 다시 스<br>캔합니다 . 또는 [닫기]를 누르고 내부 하드디스크로 장소를 변경한 다음 원본<br>을 다시 스캔합니다 .                                                     |
|                                                                                                    | USB 플래시 드라이브에 충분한 공간이 없으므로 데이터를 저장할 수 없습니다 .<br>[내부 HDD 에 저장]을 누르거나 USB 플래시 드라이브에 불필요한 데이터를<br>삭제하여 충분한 공간을 확보한 후에 데이터를 다시 저장합니다 .                                                                            |
|                                                                                                    | USB 메모리는 쓰기 보호 설정이 되어 있습니다 . [닫기]를 누르고 , 대상 폴더<br>를 내장 HDD 로 변경한 후 , 원본을 다시 스캔합니다 .                                                                                                    |

| 메시지                                                                                                    | 취해야 할 조처                                                                                                    |
|----------------------------------------------------------------------------------------------------|----------------------------------------------------------------------------------------------------|
| 페이스 다운 트레이가 가득 찼습<br>니다 .<br>용지를 제거하십시오 .                                                                                | 출력 트레이로의 용지 출력량이 최대 적재 용량을 초과했습니다 . 용지를 제거한<br>후 [취소] 또는 [계속]을 눌러 오류 메시지 화면을 닫아 줍니다 .                                       |
| 이미 저장된 파일 중<br>같은 이름의 파일이 존재합니다 .<br>덮어쓰시겠습니까 ?                                                                          | 동일한 이름의 파일이 이미 [디렉토리]에 존재합니다 (USB 플래시 장치). 덮어<br>쓰기를 하려면 [계속]을 누르십시오. 파일 이름을 변경하여 저장하려면 [최소<br>]를 누르고 파일을 다시 저장합니다.         |
| 피니셔 스테이플 장치 ( 펀치 장치 /<br>상부 트레이 장치 / 스택 트레이 장<br>치 / 소책자 트레이 장치 ) 가 연결<br>되지 않았습니다 .<br>연결을 확인하십시오 .<br>( 작업을 취소하였습니다 .) | 피니셔가 연결되지 않았습니다 .<br>판매자 ( 또는 공인 서비스 담당자 ) 에게 연락하십시오 .                                                                      |
| 피니셔 상태를 확인할 수 없습니<br>다 . 운영 패널의 전원 키를 눌러<br>전원을 껐다 다시 켜십시오 .                                                             | 다기능 마무리 장치 상태를 확인할 수 없습니다 . [ 닫기 ] 를 누릅니다 . 작업 패널<br>의 [ 부 전원 ] 키를 눌러 전원을 껐다가 다시 켜줍니다 .                                     |
| 피니셔 상부 트레이 ( 스택 트레이 /<br>소책자 트레이 ) 가 가득 찼습니다 .<br>용지를 제거하십시오 .                                                           | 각 트레이의 용지 출력량이 최대 적재 용량을 초과했습니다 . 용지를 제거한 후<br>[취소] 또는 [계속] 을 눌러 오류 메시지 화면을 닫아 줍니다 .                                        |
| 대용량 급지 유닛에<br>용지가 한계 이상으로 적재되어 있<br>습니다 .<br>표준 트레이를 확인하십시오 .                                                            | 대용량 급지 유닛의 용지 매수가 최대 투입 용량을 초과했습니다. 용지를 제거한<br>후 [닫기]를 누릅니다.<br>최대 투입 용량에 대한 세부사항은, "기본 설명서 "의 "용지와 원본 "을 참조<br>하십시오.       |
| 대용량 배지 유닛이 가득 차있습니<br>다 .<br>종이를 제거하십시오 .                                                                                | 대용량 배지 유닛에 출력된 용지 매수가 최대 적재 용량을 초과했습니다. 용지를<br>제거한 후 [취소] 또는 [계속]을 누릅니다.                                                    |
| 오프셋 스테이플 트레이 가득 찼습<br>니다 . 용지를 제거하십시오 .                                                                                  | 오프셋 스테이플 트레이에 출력된 용지 매수가 최대 적재 용량을 초과했습니다 .<br>용지를 제거한 후 [취소] 또는 [계속]을 누릅니다 .                                               |
| 용지 크기가 올바르지 않을 가능성<br>이 있습니다. 표준 트레이 용지 가<br>이드, 트레이 또는 용지 크기를 확<br>인하십시오.<br>( 작업을 취소하였습니다.)                            | 작업에 지정된 용지 크기에 대응하는 어떠한 급지 트레이에도 용지가 없습니다 .<br>지정한 유형의 용지를 넣습니다 . 아니면 , [트레이 변경]을 눌러 지정한 용지가<br>투입된 트레이에 대해 [자동]을 설정해 줍니다 . |
| 프린터 시계가 Kerberos<br>시간과 동기화되지<br>않을 수 있습니다 .                                                                             | 프린터 내부 시계와 Kerberos 서버의 시간이 일치하지 않습니다 . 관리자에게 문<br>의하십시오 . " 관리자 설정 " 에서 [NTP 시간 동기화 ] 를 구성하여 시간 차이를<br>교정할 수 있습니다 .        |
| 피니셔 스택 트레이의<br>안전 스위치가<br>활성화되었습니다 .<br>트레이를 확인하십시오 .                                                                    | 스태킹 트레이에 장애물이 있을 수 있습니다 . 트레이 아래나 근처에 아무것도 없<br>는지 확인하십시오 .                                                                 |
| 대용량 배지 유닛<br>스택 트레이의 안전 스위치가 작동<br>되었습니다 .<br>스택 트레이의 용지를 제거하십시<br>오 .                                                   | 대용량 배지 유닛의 용지가 용지 가이드에 닿았기 때문에 스택 트레이가 올라가<br>지 않습니다 .<br>스택 트레이의 용지를 제거합니다 .                                               |

| 메시지                                                                                                    | 취해야 할 조처                                                                                                    |
|----------------------------------------------------------------------------------------------------|----------------------------------------------------------------------------------------------------|
| 스캔 파일을 저장할 수 없습니다 .<br>파일 크기가 상한을 초과하였거나<br>파일명이 중복되었습니다 .                                                                                                    | 스캔 데이터의 파일 크기가 시스템 한도를 초과했기 때문에 데이터를 저장할 수<br>없습니다 . [닫기]를 누르고 , 원본 매수를 줄이거나 저장 형식을 변경한 후 , 원<br>본을 다시 스캔합니다 .                                                                                                    |
| 국인아입지도 .                                                                                                    | 동일한 작업 이름의 파일이 디렉토리로 지정된 서버에 존재합니다 . 작업 이름을<br>변경하여 저장하려면 , [닫기]를 누르고 원본 데이터를 다시 스캔합니다 . 아니<br>면 , [닫기]를 누르고 , 대상 폴더를 내장 HDD 로 변경한 후 , 원본을 다시 스캔<br>합니다 .                                                                       |
| RISO 비정품 잉크 카트리지입니다.<br>RISO 비정품 잉크 카트리지를 사용<br>하면 프린터가 심각하게 손상될 수<br>있습니다.<br>비정품을 사용하여 입은 손상은 보<br>장되지 않을 수 있으니 해당 서비스<br>제공업체의 보증 / 서비스 계약서를<br>확인하십시오.<br>이 잉크 카트리지를 계속 사용하시<br>겠습니까 ? | RISO 이외의 잉크 카트리지를 설치하였습니다 . 취해야 할 조처에 대한 세부사항<br>을 원하실 경우 , 관리자에게 연락하십시오 .                                                                                                    |
| 이 작업은 이미 삭제되었습니다 .                                                                                                    | 중지된 작업의 " 확인 " 화면이 표시되었거나 " 확인 " 화면에 [ 설정 변경 ] 이 나<br>타났을 경우 셋업 화면이 표시되었을 때에 이에 해당하는 작업이 이미 콘솔에서<br>삭제되었습니다 .<br>데이터를 재전송하십시오 .                                                                                                 |
| Kerberos 서버 (LDAP 서버 ) 로의<br>전송 오류입니다 . 관리자에게<br>문의하십시오 .                                                                                                    | 데이터 전송에 실패했습니다 . 조치 사항에 대한 세부사항은 관리자에게 문의하<br>십시오 .                                                                                                    |
| USB 플래시 드라이브를 찾을 수 없<br>습니다 .<br>USB 플래시 드라이브를 다시 설정<br>하고 " 재시도 " 버튼을 누르십시오 .                                                                                                    | <ul> <li>USB 플래시 드라이브가 시스템에 삽입되지 않았습니다.</li> <li>USB 플래시 드라이브에 저장하려면 시스템에 삽입한 뒤 [재시도]를 누르십시오.</li> <li>내부 하드디스크에 저장 디렉토리를 변경하려면 [내부 HDD에 저장]을 누르십시오.</li> <li>내부 하드디스크 이외의 위치에 저장 디렉토리를 변경하거나 저장을 취소하려면 [최소]를 누르십시오.</li> </ul> |
|                                                                                                    | 삽입한 USB 플래시 드라이브가 시스템에 호환되지 않습니다 .<br>USB 대량 저장 장치를 사용하거나 일반 USB 1.1 또는 2.0 플래시 드라이브를<br>사용합니다 .                                                                                                    |
| 외부 시스템에 전송 오류가 발생했을<br>가능성이 있습니다 .<br>관리자에게 문의하십시오 .                                                                                                    | 데이터 전송에 실패했습니다 . 조치 사항에 대한 세부사항은 관리자에게 문의하<br>십시오 .                                                                                                    |
| 외부 시스템과 통신할 수 없습니다.<br>다시 조작하십시오 .<br>복구에 실패하면 관리자에게 문의<br>하십시오 .                                                                                                    |                                                                                                    |
| 외부 시스템 제한 매수에 도달했습<br>니다 .<br>관리자에게 문의하십시오 .<br>( 작업을 삭제했습니다 )                                                                                                    | 복사 및 인쇄가 제한되었습니다 .<br>조치 사항에 대한 세부사항은 관리자에게 문의하십시오 .                                                                                                    |

#### <I00-000>정보

이 메시지는 시스템의 유지관리가 필요할 때에 표시됩니다.

| 메시지                                                                                                    | 취해야 할 조처                                                                                                    |
|----------------------------------------------------------------------------------------------------|----------------------------------------------------------------------------------------------------|
| !! 유지 관리 !!<br>서비스 센터에 문의하십시오 .                                                                                                    | 정기 검사 시기가 되었습니다 . 판매자 (또는 공인 서비스 담당자)에게 연락하<br>십시오 .                                                                                                    |
| 오프셋 배지 유닛의 부품 교환이 필<br>요합니다 .<br>서비스 센터에 문의하십시오 .                                                                                      | 판매자에게 ( 또는 인가된 서비스 직원에게 ).<br>[닫기]를 누르면, 오류가 발생한 오프셋 스테이플 트레이를 제외하고 기기를<br>계속 사용할 수 있습니다.<br>스캐너 모드 및 다른 스택 트레이로부터의 출력이 사용 가능합니다.                                                                                      |
| 배출 탱크를<br>교체해야 합니다 .<br>새 탱크로 교체하려면<br>서비스 센터에 문의하십시오 .                                                                                | 판매자 (또는 공인 서비스 담당자)에게 연락하십시오.                                                                                                    |
| 전송 통로에 이물질이 있어서<br>이미지가 정상적으로 인쇄되지 않<br>을 수 있습니다 .<br>서비스 센터에 문의하십시오 .                                                                 | 판매자 (또는 공인 서비스 담당자)에게 연락하십시오.<br>이송 경로 오염으로 프린터가 용지 크기와 위치를 결정할 수 없는 경우,<br>이미지가 제대로 인쇄되지 않을 수 있습니다.이송 경로 청소를 실시하기<br>전까지 이미지 인쇄 시 여백은 규격에 상관없이 5 mm 입니다.<br>청소는 서비스 엔지니어가 실시해야 합니다.이 메시지가 표시될 때는 반<br>드시 서비스를 요청하십시오. |
| 제어 서버에 전송 오류가 발생했습<br>니다 .<br>서비스 센터에 문의하십시오 .                                                                                         | 정보가 제어 서버에 제대로 전송되지 않았을 수 있습니다 . 판매자 (또는 공인 서<br>비스 담당자)에게 연락하십시오 .                                                                                                    |
| 다른 유형의 잉크 카트리지가 설치<br>되었거나 잉크 정보를 읽을 수 없습<br>니다 . 이 문제가 지속되면 잉크 카<br>트리지를 사용할 수 없습니다 . 잉<br>크 카트리지를 교체하거나 RISO 판<br>매업체 / 지점에 연락하십시오 . | RISO KAGAKU CORPORATION 에서 제조한 ComColor 잉크를 설치합니다 .<br>적합한 잉크를 구할 수 없을 경우 , 관리자에게 연락하십시오 .                                                                                                    |

1

## 2장 문제해결

이 장은 문제가 발생했을 때 어떤 조처를 취해야 하는지에 대해 기술합니다.

#### 용지 걸림

기기, 다기능 마무리 장치, 또는 ADF에 용지 걸림이 발생할 경우, 인쇄가 정지되고 작업 패널의 오류 램프가 빨강색으 로 반짝이며 터치 패널에 용지 걸림 화면이 나타납니다. 터치 패널에 표시된 절차에 따라 걸린 용지를 제거하고 인쇄 작 업을 재개하십시오.

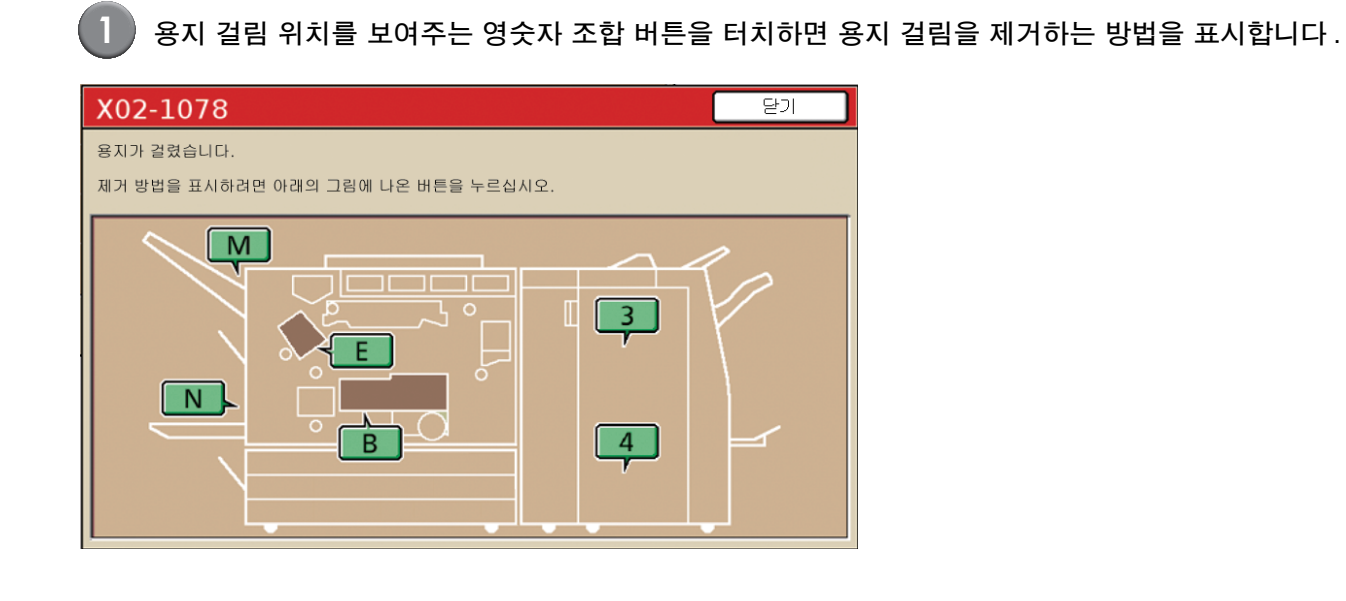

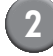

#### 터치 패널 상에 표시된 절차를 따라 용지를 제거하십시오.

이전 또는 다음 페이지를 표시하려면 [◀▶] 을 누르십시오. (다음 스크린샷은 전송 장치 좌측에서 용지 걸림이 있을 경우의 표시 예입니다).

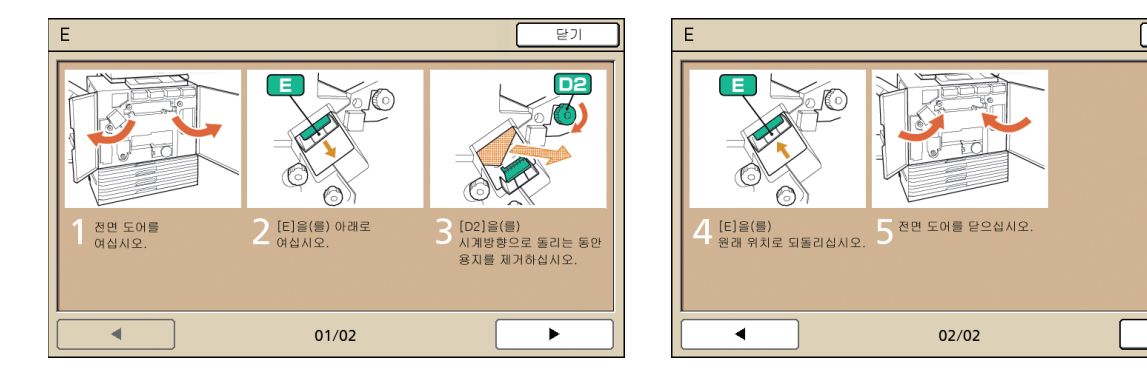

닫기

확인

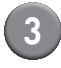

[닫기]를 누르십시오.

1 단계에서 화면으로 돌아갑니다. 용지를 제거한 위치를 보여주는 버튼이 사라졌는지 확인하십시오.

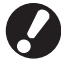

알파벳 버튼이 화면에 표시되면 용지가 아직 표시된 위치에 남아있습니다. 걸린 용지를 제거하기 위해 1 단계부터 3 단계까지 반복하십시오.

#### 걸린 용지를 제거할 때의 주의사항

- 걸린 용지를 천천히 주의하여 제거합니다. 용지 일부가 시스템에 남아있지 않도록 주의하십시오.
- 시스템에서 용지를 제거할 때에 시스템 내에 출력 방향으로 한번에 조금씩 용지를 굴린 다음 몸 쪽으로 용지를 빼내 제 거하십시오.

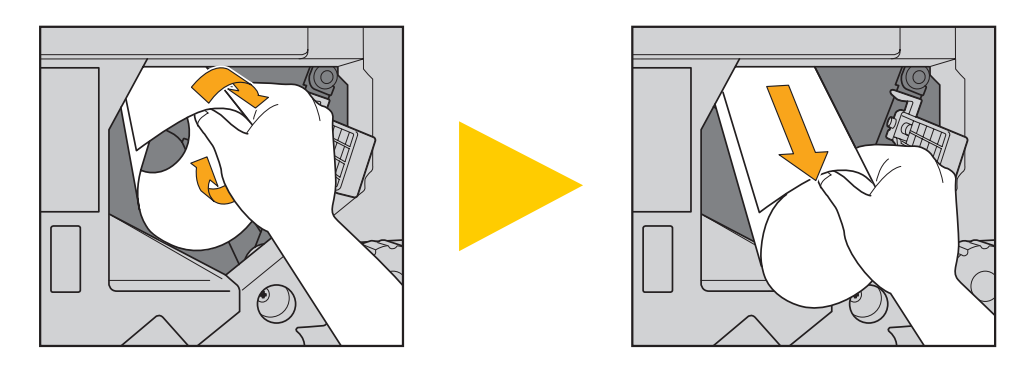

 인쇄 중에는 용지가 프린터를 통해 고속으로 전송됩니다. 따라서 여러 용지를 인쇄하는 중에 용지 걸림이 발생하면 용 지 걸림을 유발한 용지뿐 아니라 다른 용지들도 전송 경로에 남아있을 수 있습니다. 걸린 용지를 제거하기 위해 내부 다이얼을 사용하는 경우, 처음 용지를 제거한 후에 4,5 회 정도 다이얼을 돌려 다른 용지가 남아있는지 확인합니다.

특히 잉크 카트리지 아래 전송 장치에 여러 용지가 남아있을 수 있습니다. 프린터 내부의 "D2" 다이얼을 용지가 출력되지 않을 때까지 돌립니다.

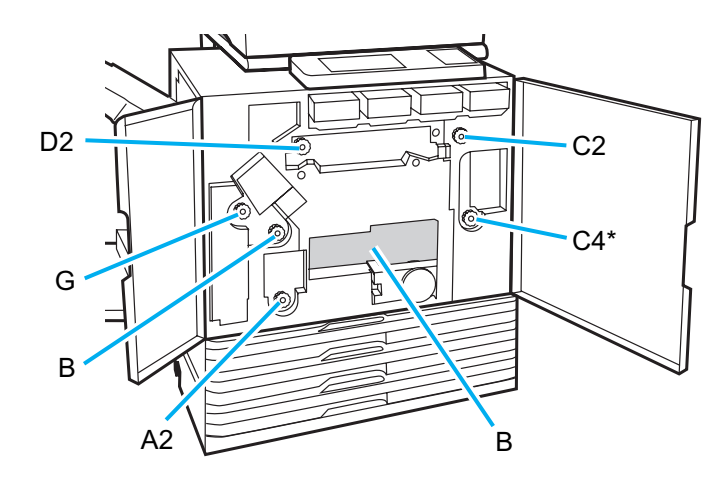

- 프린터 헤드가 개구부 "B" 의 상단 내부에 위치해 있습니다 . "B" 에서 용지를 제거할 때 잉크가 묻지 않도록 손과 소매 가 프린터에 닿지 않게 주의하십시오 .
- \* 다기능 피니셔가 연결되었을 때에만 다이얼 "C4" 를 사용합니다.

#### 빈번한 용지 걸림

용지 걸림이 빈번하게 발생할 경우, 다음 사항들을 다시 점검하십시오.

- 표준 트레이 위나 급지 트레이 내부의 용지는 최대 적재 용량의 범위 내에 있다.
- 표준 트레이 용지 가이드가 정확하게 놓여졌으며 용지가 적절하게 올려져 있다.
- 실제로 올려놓은 용지는 [급지 트레이] 설정에 적합하다.
- 사용 가능한 용지가 올려져 있다.
- 특히 주름지거나 말린 용지는 용지 걸림을 유발할 수 있으므로 이러한 용지는 사용하지 마십시오.
- 기타 크기의 용지를 사용할 때는, "관리자 설정"을 통해 용지 크기를 사전에 등록해야 합니다. 관리자에게 문의하십시 오. 등록되지 않은 기타 크기의 용지를 사용하려면, [급지 트레이] ▶ [세부사항] ▶ [기타 크기] 순서대로 선택해 줍니다.
- 한쪽 면에 이미 인쇄를 하였거나 어두운 색상의 용지를 사용하는 경우, 시스템이 여러 용지가 공급된 것으로 잘못 인식 할 수 있습니다. [이중 급지 확인]을 [OFF]으로 설정하십시오.
  - ⇒ 프린터 모드 화면 ▶ [기능] ▶ [급지 트레이] ▶ 급지 트레이를 선택 ▶ [용지 유형] ▶ [이중 급지 확인]을 [OFF]으 로 설정합니다.
  - ⇒ 복사 모드 화면▶ [기본] ▶ [급지 트레이] ▶ 급지 트레이를 선택 ▶ [세부사항] ▶ [용지 유형] ▶ [이중 급지 확인]
     을 [OFF] 으로 설정합니다.

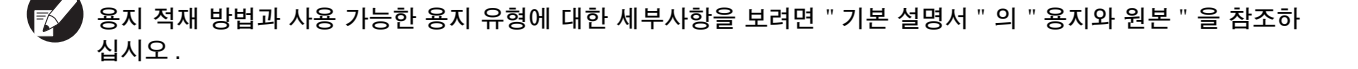

2 - 3

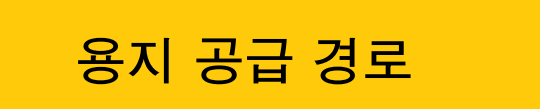

단면 복사와 양면 복사 시의 용지 경로는 출력 시점까지 서로 다릅니다. 또한 인쇄물 출력에 사용되는 트레이는 사용되는 기능에 따라 제한될 수 있습니다.

인쇄 중에 용지는 아래와 같이 시스템을 통해 전송됩니다.

→ 실선 : 단면 인쇄 중 용지 공급 경로
 → 점선 : 양면 인쇄 중 용지 공급 경로

< 페이스 다운 트레이를</li>
 < 오프셋 스테이플 트레이를</li>
 < 스택 트레이를 사용할 때 >
 사용할 때 >

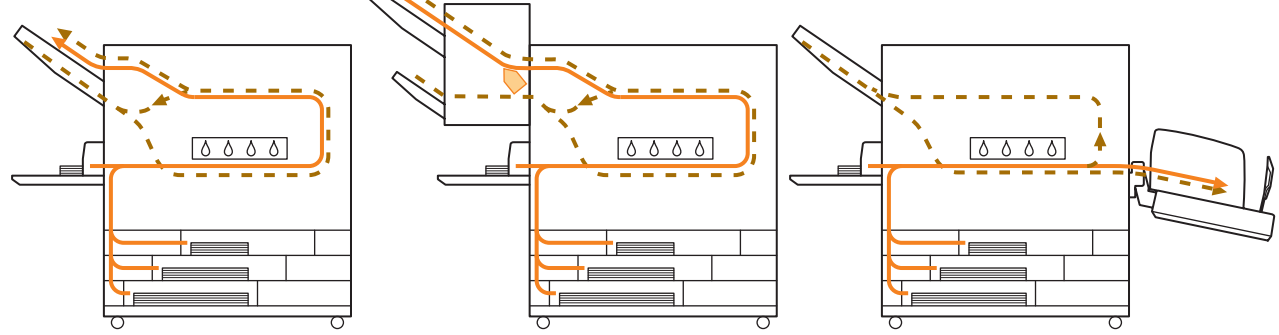

< 다기능 마무리 장치가 설치된 기기 사용 시 > 단면 및 양면 인쇄를 하는 동안의 다기능 마무리 장치 내의 급지 경로는 동일합니다.

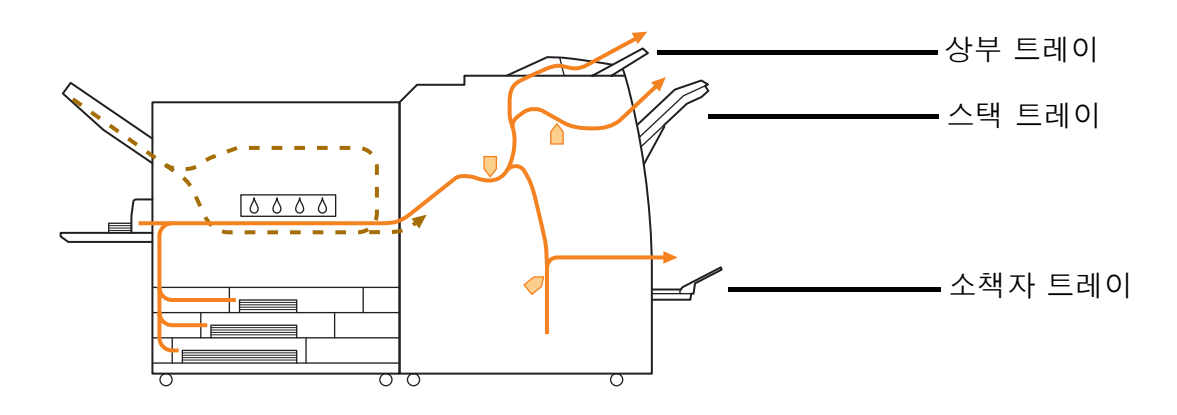

- 모델에 따라 급지 트레이가 없을 수도 있습니다.
- 인쇄물 출력에 사용될 트레이는 다기능 마무리 장치 기능의 구성에 따라 달라집니다.
- 다기능 마무리 장치를 사용할 때의 용지 공급 경로의 자세한 그림을 보려면 다음 페이지를 참조하십시오.

다기능 마무리를 사용할 때

● 스테이플링 중

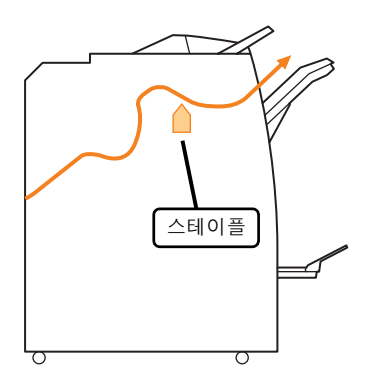

🗕 펀칭 중

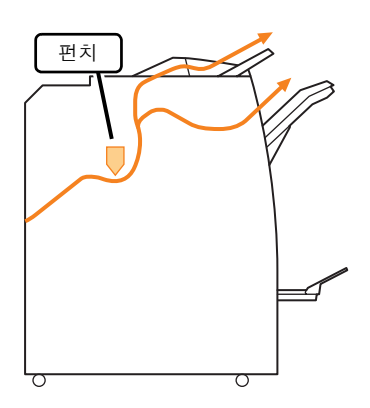

🗕 펀칭과 스테이플링 중

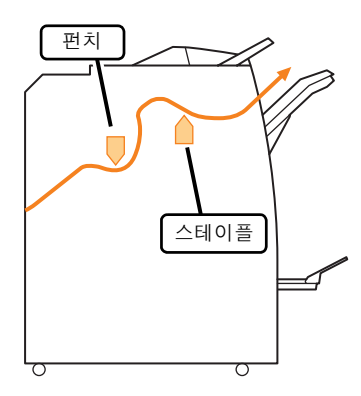

● 소책자 /2 번 접기 기능을 사용할 때

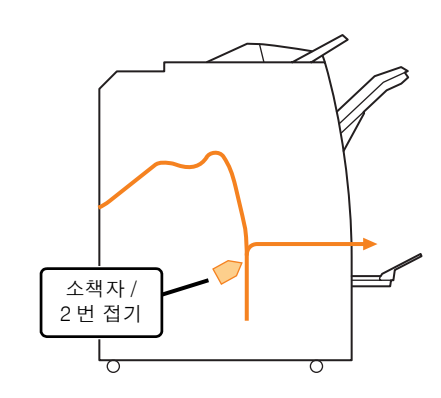

2 - 5

## 프린터 드라이버 및 프린터 모드 문제해결

이 항에서는 프린터 드라이버와 프린터 모드에 관련된 문제해결 방법에 대해 기술합니다.

| 문제                                                  | 가능한 원인과 취해야 할 조처                                                                                                    |
|-----------------------------------------------------|----------------------------------------------------------------------------------------------------|
| 컴퓨터에서 인쇄할 수 없습니다 .                                  | <u>프린터 모드가 오프라인입니다 .</u>                                                                                                    |
|                                                     | 작업 패널의 모드 화면에서 프린터 상태 버튼을 점검합니다 .                                                                                                    |
|                                                     | 💹 오프라인                                                                                                    |
|                                                     | [오프라인]이 표시될 때 , [온라인]으로 상태를 변경합니다 .<br>⇒프린터 모드 화면 ▶ [기능] ▶ [온라인]을 누릅니다 .                                                                                                    |
|                                                     | 작업 상태가 [대기 중]일 수 있습니다.                                                                                                    |
|                                                     | 관리자가 모든 작업을 [대기 중] 상태로 보내거나 작업이 PIN 코드를 요<br>구할 경우에는 작업 상태가 [대기 중] 일 수 있습니다 .<br>작업이 프린터 모드에서 [대기 중] 화면에 있는지 점검하십시오 .                                                                           |
|                                                     | 시스템이 사용 중입니다.                                                                                                    |
|                                                     | 시스템이 컴퓨터 작업보다는 작업 패널에 나타난 작업에 더 높은 우선순<br>위를 두고 있습니다 .<br>대기 중인 작업이 여러 개 있을 경우 , 우선순위에 따라 작업이 인쇄됩<br>니다                                                                                         |
|                                                     | 복사한 작업 > [대기 중] 작업 > 컴퓨터로부터 받은 작업                                                                                                    |
|                                                     | <u>잉크 카트리지 교체을 표시하는 메시지가 나타납니다.</u>                                                                                                    |
|                                                     | 단 하나의 컬러라도 교체가 필요하다는 메시지가 나타난다면 인쇄할 수<br>없습니다                                                                                                    |
|                                                     | 표시된 컬러의 잉크 카트리지를 교체합니다 .                                                                                                    |
| 기타 크기 용지에 인쇄가 잘 안 됨 .                               | <u>기타 크기 용지는 등록이 필요합니다.</u>                                                                                                    |
|                                                     | 용지 크기는 프린터 드라이버와 시스템 모두에서 [사용자 용지 등록]으<br>로 미리 등록해야 합니다.<br>• 프린터 드라이버 [속성] 대화상자 ▶ [환경] 탭 ▶ [사용자 용지 등록]<br>으로 용지 크기를 등록하십시오.<br>• 시스템에 [사용자 용지 등록]을 구성하기 위해 관리자가 설정을 구성<br>해야 합니다.관리자에게 문의하십시오. |
|                                                     | [급지 트레이] ▶ [세부사항] ▶ [기타 크기]가 선택되었습니다.                                                                                                    |
|                                                     | <ul> <li>[사용자 용지 등록] 구성없이 기타 크기 용지를 사용하려면, [급지 트 레이] ▶ [세부사항]으로 가서 [기타 크기]를 선택합니다.너비는 급지 트레이의 펜스 폭이 채택됩니다.길이의 경우에는 각 트레이의 최대값이 채택됩니다.관리자가 등록한 기타 크기 용지를 사용하면, 인쇄 속도와 용지 정렬도가 향상됩니다.</li> </ul>  |
| 여러 페이지 문서를 인쇄할 경우 , 일부 페이<br>지의 용지 크기가 작목 지적되어 인수나다 | 문서 데이터에 다른 용지 크기가 포함되어 있습니다.                                                                                                    |
| 까ㅋ 6까 그가가 골入 작성되어 ᆻ답니다.                             | 프린터 속성 대화상자에서 [기본] 탭의 [원고 크기 혼합] 체크 상자를<br>선택합니다. 급지 트레이는 원본 크기에 따라 자동으로 선택되며 문서가<br>인쇄됩니다 .                                                                                                    |

| 문제                                                                         | 가능한 원인과 취해야 할 조처                                                                                                    |
|----------------------------------------------------------------------------|----------------------------------------------------------------------------------------------------|
| 인쇄하기까지 많은 시간이 걸립니다 . / 여<br>러 부를 인쇄할 때는 한 부씩 출력이 완료될<br>때마다 프리티가 소리를 내니다   | [한 부씩 인쇄] 체크 상자를 애플리케이션의 [인쇄] 대화상자에서 선택<br>할 수 있습니다.                                                                                                    |
| 베비니 _ 린니가 포니콜 립니니 .                                                        | [ 한 부씩 인쇄 ] 체크 상자가 선택된 경우 , 인쇄할 페이지 수에 대한 데<br>이터 ( 사본 ) 가 각 페이지마다 발송됩니다 ( 사본 ). 이 체크표시를 제거<br>합니다 .                                                                                              |
| 작업에 대한 PIN 코드가 사라집니다 .                                                     | <u>작업에 대한 PIN 코드가 사라지면 해당 작업을 인쇄할 수 없습니다 .</u>                                                                                                    |
|                                                                            | 새 PIN 코드를 추가하고 작업을 재전송합니다 . 관리자에게 연락하여 삭<br>제한 [대기 중] 화면에서 해당 목록이 남아있게 하도록 요청합니다 .                                                                                                    |
| [풀 컬러]과 [자동]은 프린터 속성 대화<br>상자에서 [색상 모드]에 표시되지 않습니                          | <u>컬러 인쇄 기능은 관리자에 의해 제한되었습니다 .</u>                                                                                                    |
| 다.                                                                         | 관리자에게 문의하십시오 .                                                                                                    |
| 인쇄할 페이지를 명시할 수 없습니다 .                                                      | <u>[한 부씩 인쇄]체크 상자를 애플리케이션의 [인쇄]대화상자에서 선택</u><br><u>했습니다 .</u>                                                                                                    |
|                                                                            | 애플리케이션의 [인쇄] 대화상자에서 [한부씩 인쇄] 체크상자에서 체<br>크표시를 제거하고 , 프린터 속성 대화상자의 [완료 중] 탭에서 [한부씩<br>인쇄]를 [그룹] 으로 설정합니다 .                                                                                         |
| 여러 부 (페이지) 복사를 지정하였으나 한<br>부 (페이지) 마 이생되니다                                 | [확인 인쇄]가 설정되었습니다.                                                                                                    |
| 두 (페이지) 근 근체합니다 .                                                          | [확인 인쇄]가 프린터 속성 대화상자에 설정되었을 때, 한 부<br>(페이지)인쇄를 마친 후에 인쇄가 멈춥니다. 인쇄 결과에 문제가 없으<br>면 작업 패널의 [START] 키 또는 터치 패널의 [계속] 키를 눌러 인쇄를<br>계속합니다.<br>[확인 인쇄]를 취소하려면 [고급] 탭에서 [확인 인쇄] 체크 상자에서<br>체크표시를 제거하십시오. |
| 프린터 모드에서 [완료] 화면에서는 작업<br>은 재이세하 스 어스니다                                    | <u>" 관리자 설정 " 을 통해 인쇄 작업의 재인쇄를 금지할 수 있습니다 .</u>                                                                                                    |
|                                                                            | " 관리자 설정 " 에서 작업의 재인쇄가 허용되지 않은 경우 , [ 인쇄 ] 와<br>작업 목록이 비활성화되어 재인쇄를 할 수 없게 됩니다 . 세부사항은 관<br>리자에게 문의하십시오 .                                                                                          |
| 기기를 중간에 중단시켰거나 기기 전원을<br>껐다가 다시 켰는데 , 이전의 인쇄가 어디까<br>지 진행되었는지 사용자가 기억하지 못함 | <u>완료 작업 세부사항 화면을 통해 완료된 인쇄 매수를 확인합니다. 완료</u><br><u>된 인쇄 매수와 마지막에 인쇄된 페이지 번호가 표시됩니다.</u>                                                                                                    |
|                                                                            | ⇒ 프린터 모드 화면 ▶ [완료] 화면에서 작업 선택 ▶ [세부사항] ▶<br>[완료 작업] 세부사항 화면 ▶ [설정일람]                                                                                                    |
| USB 드라이브의 인쇄 파일을 프린터에 저<br>장할 수 없음 .                                       | " 관리자 설정 " 에서 [ 폴더 기능 ] 이 [OFF] 로 설정되었다면 , 작업을 복<br>사할 수 없습니다 . 세부사항은 관리자에게 문의하십시오 .                                                                                                    |

| 문제                                                            | 가능한 원인과 취해야 할 조처                                                                                                    |
|---------------------------------------------------------------|----------------------------------------------------------------------------------------------------|
| 공급된 용지가 없습니다 . / 여러 장이 급지<br>중입니다 . / 카드 뒷면이 밖을 향해 있습니<br>다 . | <u>용지 공급 설정이 용지 속성과 맞지 않습니다 ( 용지 두께 ).</u>                                                                                                    |
|                                                               | 급지 트레이와 관련하여 [용지 유형]을 사용하여 용지 속성에 맞는 용<br>지 공급 설정을 구성하십시오 .<br>세부사항은 "User's Guide"의 "Feed Tray" 참조하십시오 (영문으로만<br>제공).                          |
|                                                               | <u>용지 공급 압력 조절 레버가 용지 두께에 맞지 않습니다 .</u>                                                                                                    |
|                                                               | 용지 공급 압력 조절 레버를 사용하여 적재한 용지에 맞춰 용지 공급 압<br>력을 조절하십시오 .<br>용지 유형에 따라 레버를 [★(일반)] or [┿(엽서)] 로 설정하십시오 .                                           |
|                                                               | <ul> <li>보통은 레버를 [★(일반)]으로<br/>설정합니다. 용지 공급에 문제<br/>가 있을 경우, [┿(엽서)]로<br/>설정합니다.</li> <li>용지 공급 압력 조절 레버 및 용지<br/>유형에 대한 세부사항은 "기본 설</li> </ul> |
|                                                               | 명서 "의 "용지와 원본 "을 참조 └───────────────────────────────────                                                                                        |

| 문제                                    | 가능한 원인과 취해야 할 조처                                                                                                    |
|---------------------------------------|----------------------------------------------------------------------------------------------------|
| 공급된 용지가 없습니다 . / 여러 장의 용지             | 스트리퍼 판의 각도가 적절히 조절되어 있지 않습니다.                                                                                               |
| 가 공급되었습니다 . / 카드 뒷면이 밖을 향<br>해 있습니다 . | 스트리퍼 판 각도 조절 다이얼을 돌려 상황에 맞게 스트리퍼 판의 각도를<br>조절하십시오 .                                                                         |
|                                       | • 공급된 용지가 없습니다:                                                                                                    |
|                                       | 다이얼을 좌측으로 돌리<br>십시오.                                                                                                    |
|                                       | • 여러 장의 용지가 공급되었습니다:                                                                                                    |
|                                       | 다이얼을 우측으로 돌리<br>십시오.                                                                                                    |
|                                       | 각도를 조절할 때, 표준 트레이에서 용지를 제거했는지 확인하고<br>최저 위치까지 표준 트레이를 낮추십시오.                                                                |
|                                       | <u>용지 분리 압력이 적절히 조절되어 있지 않습니다 .</u>                                                                                         |
|                                       | <ul> <li>공급된 용지가 없으면 카<br/>드 뒷면이 밖을 향하게 되<br/>거나 종이분말이 잘 발생<br/>하는 용지를 사용한 경우:</li> <li>다이얼을 [조금 약함] 로<br/>돌립니다.</li> </ul> |
|                                       | • 여러 장의 용지가 공급되<br>었습니다:<br>다이얼을 [강함]로 돌립<br>니다.                                                                            |
|                                       | 각도를 조절할 때, 표준 트레이에서 용지를 제거했는지 확인하고<br>최저 위치까지 표준 트레이를 낮추십시오.                                                                |

| 문제                                                             | 가능한 원인과 취해야 할 조처                                                                                                    |
|----------------------------------------------------------------|----------------------------------------------------------------------------------------------------|
| 다중 공급이 수행되지 않았는데도 다중 공<br>급 오류가 발생하였거나 다중 공급 오류가<br>자주 발생합니다 . | <u>어두운 색상의 용지나 이면지가 사용되었습니다.</u><br>한쪽 면에 이미 인쇄를 하였거나 어두운 색상의 용지를 사용하는 경우,<br>시스템이 여러 용지가 공급된 것으로 잘못 인식할 수 있습니다. 이런 경<br>우에는 [이중 급지 확인]을 [OFF]으로 설정하십시오.<br>⇒ 프린터 모드 화면 ▶ [기능] ▶ [급지 트레이] ▶ 급지 트레이를<br>선택 ▶ [용지 유형] ▶ [이중 급지 확인]을 [OFF]으로 설정합니<br>다.                                                                                                    |
| 용지를 올려놓았는데도 " 급지 트레이에 용<br>지를 넣으십시오 " 라는 오류 메시지가 표시<br>됩니다 .   | <u>프린터 드라이버의 [용지 크기] 및 [용지 유형] 설정이 시스템의 설정</u><br><u>내용과 맞지 않습니다.</u><br>용지가 올려져 있는데도 프린터 드라이버의 [용지 크기] 및 [용지 유형]<br>설정과 시스템이 서로 맞지 않으면 오류 메시지가 표시됩니다. 시스템에<br>서 같은 용지 크기와 유형으로 설정합니다.<br>⇒ 프린터 모드 화면 ▶ [기능] ▶ [급지 트레이] ▶ 급지 트레이를<br>선택 ▶ [용지 크기/[용지 유형]                                                                                                    |
|                                                                | [트레이 선택]이 다중 트레이에 대해 [수동]으로 설정되어 있습니다.<br>[입력 트레이]가 [자동]으로 설정되어 있을 경우, 시스템의 급지 트<br>레이가 [트레이 선택]에서 [자동]으로 설정되어 있지 않으면 오류 메<br>시지가 표시됩니다.<br>시스템에서 [급지 트레이]를 표준 트레이 또는 선택한 급지 트레이에<br>대해 [트레이 선택]으로 설정하십시오.<br>⇒ 프린터 모드 화면 ▶ [기능]▶ [급지 트레이]▶ [트레이 선택]을<br>눌러 [자동] 또는 [수동]을 선택하십시오.                                                                                                    |
| 컬러 인쇄의 품질이 일정하지 않습니다.                                          | 색조(재현성)는 사용하는 용지에 따라 다릅니다.         색 프로필은 용지 유형에 따라 결정됩니다. 용지 유형에 대한 최적의 프<br>로파일을 찾으려면 [용지 유형] 화면에서 변경하면서 여러 용지 유형 설<br>정을 시도해 보고 완료된 인쇄물을 비교해 볼 것을 권장합니다. 또는 판<br>매자에게 연락하십시오.                     이 시스템(잉크젯)의 인쇄 방법에 대해서는 인쇄 품질(특히 컬<br>러 인쇄의 경우)이 용지 유형에 따라 다양할 수 있습니다. 따라<br>서 각 인쇄 용지 유형에 따라 [색상 프로필]을 변경하시기 바랍<br>니다.<br>프린터 드라이버 설정이 적재한 용지 유형에 맞지 않을 경우, 인<br>쇄 기능이 정상적으로 작동하지 않을 수도 있습니다. 다음을 점검<br>합니다.             ·  프린터 드라이버에 대한 [용지 유형]이 [지정하지 않음]로 설정<br>된 경우에는, 실제 사용하고 있는 용지 유형을 선택합니다. 세<br>부사항은 "기본 설명서 "의 "인쇄하기 프린터 드라이버 화면"<br>을 참조하십시오.             ·  급지 트레이에 적재된 용지 유형이 [급지 트레이]에 설정된 용지<br>유형에 맞는지 확인합니다.             ·  프린터 모드 화면 ▶ [기능]▶ [급지 트레이]▶ 급지 트레이를<br>선택 ▶ [용지 유형] |

| 문제                    | 가능한 원인과 취해야 할 조처                                                                                                    |
|-----------------------|----------------------------------------------------------------------------------------------------|
| 인쇄한 이미지가 밝거나 바랬습니다 .  | 인쇄 농도 설정이 밝게 인쇄로 설정되어 있습니다.                                                                                                    |
|                       | 인쇄 속성 대화상자의 [이미지] 탭에서 [인쇄 농도] 설정을<br>조절하십시오 .                                                                                                    |
|                       | [초안]기능이 설정되었습니다.                                                                                                    |
|                       | 프린터 드라이버에 [초안]이 설정되면 , 잉크 사용량이 줄어 인쇄 농도<br>가 감소합니다 . 인쇄 농도를 증가시키려면 , [이미지] 탭 ▶ [이미지 품<br>질] ▶ [세부사항]으로 가서 [표준] 을 선택해 줍니다 .                       |
|                       | [데이터 압축] 기능이 설정되었습니다.                                                                                                    |
|                       | 프린터 드라이버에 [데이터 압축]이 설정되면, 잉크 드롭양이 낮아지<br>고 인쇄 속도가 증가하기 때문에 중성색이 불균일 색조로 변합니다. 인<br>쇄 농도를 증가시키려면,[이미지]탭 ▶ [이미지 품질]▶<br>[세부사항]으로 가서 [표준]을 선택해 줍니다. |
|                       | 용지 유형 설정 (시스템)과 실제 적재된 용지가 맞지 않습니다.                                                                                                    |
|                       | 용지 유형을 올바르게 설정하십시오 .<br>⇒ 프린터 모드 화면 ▶ [기능] ▶ [급지 트레이] ▶ 급지 트레이를 선택<br>▶ [ 용지 유형 ]                                                                |
|                       | <u> 잉크 헤드가 막혔습니다.</u>                                                                                                    |
|                       | 막힌 잉크 헤드를 뚫어주기 위해 헤드를 청소해 주십시오 .<br>⇒ 프린터 모드 화면 ▶ [기능] ▶ [헤드 청소] ▶ [일반 클리닝]<br>그래도 문제가 해결되지 않으면 [스트롱 클리닝]를 수행하십시오 .                              |
| 인쇄한 이미지가 어둡습니다 .      | 인쇄 농도 설정이 어두운 인쇄로 설정되어 있습니다.                                                                                                    |
|                       | 인쇄 속성 대화상자의 [이미지] 탭에서 [인쇄 농도] 설정을<br>조절하십시오 .                                                                                                    |
|                       | <u>용지 유형 설정이 급지 트레이 또는 표준 트레이에 적재된 용지 유형에</u><br>대해 잘못 설정되어 있습니다.                                                                                |
|                       | 용지 유형을 올바르게 설정하십시오 .<br>⇒ 프린터 모드 화면 ▶ [기능] ▶ [급지 트레이] ▶ 급지 트레이를 선택<br>▶ [용지 유형 ]                                                                 |
| 인쇄한 이미지에 백색조흔이 있습니다 . | <u>잉크 헤드가 막혔습니다.</u>                                                                                                    |
|                       | 막힌 잉크 헤드를 뚫어주기 위해 헤드를 청소해 주십시오 .<br>⇒ 프린터 모드 화면 ▶ [기능] ▶ [헤드 청소] ▶ [일반 클리닝]<br>그래도 문제가 해결되지 않으면 [스트롱 클리닝]를 수행하십시오 .                              |

| 문제                               | 가능한 원인과 취해야 할 조처                                                                                                    |
|----------------------------------|----------------------------------------------------------------------------------------------------|
| 용지 또는 용지 가장자리가 지저분합니다 .          | 사용할 수 없는 용지가 적재되었습니다 .                                                                                                    |
|                                  | 표준 트레이 또는 급지 트레이에 적재된 용지의 유형을 점검합니다 . 세부<br>사항을 보려면 " <b>기본 설명서</b> " 에서 " <b>기본 설명서</b> " 을 참조하십시오 .                                                        |
|                                  | 말린 용지가 적재되었습니다.                                                                                                    |
|                                  | 말린 용지는 잉크 헤드에 닿아서 용지를 더럽힐 수 있습니다 . 이 경우 잉<br>크 헤드가 손상될 수 있으므로 말린 용지는 사용하지 마시기 바랍니다 .                                                                         |
|                                  | " 관리자 설정 " 에서 [ 인쇄영역 변경 ] 이 [ 최대 ] 로 설정되었습니다.                                                                                                    |
|                                  | 시스템 내부가 잉크로 더럽혀져 있습니다. 특히 용지 가장자리까지 닿는<br>큰 이미지이 포함된 데이터를 인쇄한 후에 용지가 더럽혀지는 경우에는<br>[표준] 설정 사용을 권장합니다 . 관리자에게 문의하십시오 .                                        |
| 사진이 밝거나 어둡습니다 .                  | 이미지 데이터인 경우에는 수정이 가능합니다.                                                                                                    |
|                                  | 프린터 속성 대화상자에서 [이미지] 탭의 [감마 제어] 체크 상자를 선<br>택합니다 . [세부사항] 을 클릭하여 [감마 제어] 대화상자의 밝기와 대<br>비를 조절합니다 .                                                            |
| 표준 트레이에 투입된 용지로 양면 복사를<br>하 스 어우 | 표준 트레이에 대한 급지 트레이 설정이 [봉투]로 지정되었습니다.                                                                                                    |
|                                  | [급지 트레이] 화면에서 [급지 제어]가 [봉투] 로 설정된 경우에는 ,<br>투입된 용지 유형에 상관없이 표준 트레이의 용지를 사용한 양면 복사는<br>할 수 없습니다 . 사용할 용지에 따라 설정을 구성해 줍니다 .                                    |
|                                  | ⇒ 프린터 모드 화면 ▶ [기능] ▶ [급지 트레이] ▶ 표준 트레이 선택<br>▶ [세부사항] ▶ [용지 유형] ▶ [급지 제어]                                                                                    |
| 데이터를 보냈지만 깨진 작업이 됨 .             | <u>작업 데이터가 손상되었거나 RISO 프린터 드라이버가 아닌 다른 프린터</u><br><u>드라이버에서 인쇄되었습니다 .</u>                                                                                    |
|                                  | 작업 데이터가 손상되었거나 , 파일 형식이 RISO 프린터 드라이버의 형<br>식과 달라서 인쇄할 수 없습니다 . 다른 프린터 드라이버에서 데이터가<br>인쇄되었거나 저장되었을 수 있습니다 .                                                  |
|                                  | RISO 프린터 드라이버를 사용하여 인쇄 작업을 다시 보냅니다 .                                                                                                    |
| 바코드 배경색 또는 인근 이미지가 인쇄되<br>지 않음 . | <u>바코드 영역 내에 그림이 있거나 바코드 영역 지정 위치가 잘못되었습니</u><br><u>다.</u>                                                                                                   |
|                                  | 원래 색에 상관없이, [바코드 영역 지정]에서 지정한 영역에서는 기조<br>색이 흰색으로 인쇄되고 바코드, 글자, 그림은 검정색으로 인쇄됩니다.<br>바코드 영역 지정 위치가 잘못되었는지, 또는 글자 또는 그림이 바코드<br>외곽에서 1 mm 이상 떨어진 곳에 있는지 확인합니다. |
|                                  | 세부사항은 " <b>기본 설명서</b> " 의 " <b>바코드 원본 인쇄하기</b> " 를 참조하십시<br>오 .                                                                                              |

## 복사 모드 문제해결

이 항에서는 복사 모드와 관련된 문제 해결 방법에 대해 기술합니다.

| 문제                                                                 | 가능한 원인과 취해야 할 조처                                                                                                    |
|--------------------------------------------------------------------|----------------------------------------------------------------------------------------------------|
| ADF 에 올려놓은 원본이 프린터에 잘 들어                                           | <u>크기가 작은 원본이 ADF 에 올려졌습니다 .</u>                                                                                                    |
| 가지 않습니다 .                                                          | ADF 에 올릴 수 있는 원본의 최소크기는 100 mm x 148 mm 입니다 .<br>원본이 너무 작을 경우 , ADF 에서 프린터 내부로 잘 들어가지 않아 용지<br>걸림을 유발할 수 있습니다 . 100 mm x 148 mm 보다 작은 원본을 평판<br>유리 위에 올려 놓습니다 .                                                                         |
|                                                                    | 원본 크기가 적절할지라도 두께, 종류 및 기타 특성에 따라 ADF<br>로 스캔이 되지 않을 수 있습니다. 자세한 사항은 " 기본 설명서 "<br>의 " 사용 가능한 원본 " 을 참조하십시오.                                                                                                    |
| 공급된 용지가 없습니다 . / 여러 장의 용지<br>가 공급되었습니다 . / 카드 뒷면이 밖을 향<br>해 있습니다 . | 원인 및 취해야 할 조처에 대해서는 " 공급된 용지가 없습니다 . / 여러 장이<br>급지 중입니다 . / 카드 뒷면이 밖을 향해 있습니다 ." (p. 2- 8) 에서 세부사<br>항을 참조해 보시기 바랍니다 .                                                                                                    |
| 다중 공급이 수행되지 않았는데도 다중 공                                             | 어두운 색상의 용지나 이면지가 사용되었습니다 .                                                                                                    |
| 급 오뉴가 발생하였거나 나당 공급 오뉴가<br>자주 발생합니다 .                               | 한쪽 면에 이미 인쇄를 하였거나 어두운 색상의 용지를 사용하는 경우,<br>시스템이 여러 용지가 공급된 것으로 잘못 인식할 수 있습니다. 이런 경<br>우에는 [ 이중 급지 확인 ] 을 [OFF] 으로 설정하십시오.<br>⇒ 복사 모드 화면 ▶ [ 기본 ] ▶ [ 급지 트레이 ] ▶ 급지 트레이를<br>선택 ▶ [ 세부사항 ] ▶ [ 용지 유형 ] ▶ [ 이중 급지 확인 ] 을<br>[OFF] 으로 설정합니다. |
| 복사한 데이터가 밝거나 색이 바랬습니다 .                                            | 원본 이미지가 밝거나 복사의 [스캔 레벨]이 밝은 복사에 맞춰 설정되<br>어 있습니다.                                                                                                    |
|                                                                    | 복사를 위한 [ 스캔 레벨 ] 설정을 원본에 맞춰 설정합니다 .<br>⇒ 복사 모드 화면 ▶ [ 기본 ] ▶ [ 스캔 레벨 ]                                                                                                    |
|                                                                    | [용지 유형] 설정이 표준 트레이 또는 트레이에 적재된 용지 유형에 대<br>해 잘못 설정되어 있습니다.                                                                                                    |
|                                                                    | 용지 유형을 올바르게 설정하십시오 .<br>⇒ 복사 모드 화면 ▶ [기본] ▶ [급지 트레이] ▶ 급지 트레이를<br>선택 ▶ [세부사항] ▶ [용지 유형]                                                                                                    |
|                                                                    | <u>잉크 헤드가 막혔습니다.</u>                                                                                                    |
|                                                                    | 막힌 잉크 헤드를 뚫어주기 위해 헤드를 청소해 주십시오.<br>⇒ 복사 모드 화면 ▶ [기능] ▶ [헤드 청소] ▶ [일반 클리닝]                                                                                                    |
|                                                                    | 그래도 문제가 해결되지 않으면 [스트롱 클리닝]를 수행하십시오 .                                                                                                    |

| 문제                       | 가능한 원인과 취해야 할 조처                                                                                                    |
|--------------------------|----------------------------------------------------------------------------------------------------|
| 복사한 데이터가 어둡습니다 .         | <u>원본 이미지가 어둡거나 복사의 [스캔 레벨]이 어두운 복사에 맞춰 구<br/>성되어 있습니다 .</u>                                                            |
|                          | 복사를 위한 [ 스캔 레벨 ] 설정을 원본에 맞춰 설정합니다 .<br>⇒ 프린터 모드 화면 ▶ [ 기본 ] ▶ [ 스캔 레벨 ]                                                 |
|                          | <u>[용지 유형] 설정이 표준 트레이 또는 트레이에 적재된 용지 유형에 대</u><br><u>해 잘못 설정되어 있습니다.</u>                                                |
|                          | 용지 유형을 올바르게 설정하십시오 .<br>⇒ 복사 모드 화면 ▶ [기본] ▶ [급지 트레이] ▶ 급지 트레이를<br>선택 ▶ [세부사항] ▶ [용지 유형]                                 |
| 복사한 데이터에 백색조흔이 있습니다 .    | <u>잉크 헤드가 막혔습니다.</u>                                                                                                    |
|                          | 막힌 잉크 헤드를 뚫어주기 위해 헤드를 청소해 주십시오 .<br>⇒ 복사 모드 화면 ▶ [기능 ] ▶ [헤드 청소 ] ▶ [일반 클리닝 ]<br>그래도 문제가 해결되지 않으면 [스트롱 클리닝 ] 를 수행하십시오 . |
| 복사한 데이터가 더럽습니다 . / 복사한 데 | 원본 덮개가 완전히 닫히지 않았습니다.                                                                                                   |
| 이터에 백색소은이 있습니다.          | 스캐너 장치의 원본 덮개를 단단히 닫아서 빛이 들어오지 않게 합니다 .                                                                                 |
|                          | ADF 의 흰색 롤러 , 플래튼 유리 , 스캐너 유리 , 또는 원본 패드가 지저분<br>합니다 .                                                                  |
|                          | 플래튼 유리를 청소하십시오 .                                                                                                    |
|                          | 먼지, 파편, 잉크나 플래튼 유리, 스캐너 유리, 또는 ADF 흰색<br>롤러에 붙은 수정액 등은 복사 및 스캔 데이터를 오염시킬 수 있<br>습니다. 주기적으로 청소를 실시합니다.                   |
|                          | [스캔 레벨] 설정이 어두운 인쇄로 설정되어 있습니다.                                                                                          |
|                          | 복사에 맞춰 [ 스캔 레벨 ] 설정을 조절하십시오 .<br>⇒ 복사 모드 화면 ▶ [ 기본 ] ▶ [ 스캔 레벨 ]                                                        |
|                          | <u>사용할 수 없는 용지가 적재되었습니다 .</u>                                                                                           |
|                          | 표준 트레이 또는 급지 트레이에 적재된 용지의 유형를 점검합니다 . 세부<br>사항을 보려면 " <b>기본 설명서</b> " 에서 " <b>용지와 원본</b> " 을 참조하십시오 .                   |
|                          | 말린 용지가 적재되었습니다.                                                                                                    |
|                          | 말린 용지는 잉크 헤드에 닿아서 용지를 더럽힐 수 있습니다 . 이 경우 잉<br>크 헤드가 손상될 수 있으므로 말린 용지는 사용하지 마시기 바랍니다 .                                    |

| 문제                       | 가능한 원인과 취해야 할 조처                                                                                                    |
|--------------------------|----------------------------------------------------------------------------------------------------|
| 원본의 일부가 복사 데이터에서는 빠져 있   | 확대비율 설정이 원본 크기 및 용지 크기 조합에 맞지 않습니다.                                                                                                    |
| · ᆸ니너 ·                  | 원본과 같은 크기의 용지를 사용하거나 용지 크기에 맞는 확대비율을 선<br>택하신시오                                                                                                    |
|                          | → 복사 모드 화면 ▶ [기본] ▶ [복제 크기]                                                                                                    |
|                          | [ <u>자동 축소]가[소책자]또는[스테이플/펀치]화면에 설정되지 않았</u><br>습니다.                                                                                                    |
|                          | 팸플릿 제작 또는 인쇄한 용지의 스테이플 / 펀치를 할 때에 명시한 여백<br>너비가 인쇄한 이미지를 용지에서 벗어나게 할 수 있습니다. [소책자]<br>또는 [스테이플 / 펀치] 구성을 위한 화면에서 [자동 축소]를 선택하면<br>이미지가 자동으로 그에 맞춰 축소됩니다. |
|                          | ⇒ 복사 모드 화면 ▶ [기능] ▶ [소책자] 또는 [스테이플 / 펀치] ▶<br>[자동 축소] 를 눌러 기능을 켜거나 끄십시오 .                                                                                |
| 복사한 데이터의 초점이 흐립니다 . / 복사 | 원본이 플래튼 유리에 완전히 밀착되지 않았습니다.                                                                                                    |
| 안 아마지의 일두군이 인쇄되지 않습니다 .  | 원본 덮개를 닫아서 원본이 플래튼 유리에 밀착하게 하십시오 .                                                                                                    |
|                          | <u>용지에 습기가 있습니다.</u>                                                                                                    |
|                          | 용지에 습기가 있을 경우 , 복사한 데이터 일부가 인쇄되지 않거나 초점<br>이 흐릴 수 있습니다 . 마른 용지를 사용하십시오 .                                                                                 |
|                          | 스캐너 장치에 진동이 있습니다.                                                                                                    |
|                          | 스캐너 장치가 진동하지 않게 하고 원본을 다시 스캔합니다 .                                                                                                    |
| 원본의 뒷면이 복사 데이터에 보입니다 .   | <u>원본이 얇을 경우 , 원본 뒷면이나 겹쳐진 원본들의 이미지가 복사 데이</u><br><u>터에 보일 수 있습니다 .</u>                                                                                  |
|                          | <ul> <li>깨끗한 복사를 위한 [스캔 레벨] 설정을 하고 원본을 다시 스캔합니다.</li> <li>⇒ 복사 모드 화면 ▶ [기본] ▶ [스캔 레벨]</li> </ul>                                                         |
|                          | <ul> <li>검은 용지를 원본 뒷면에 놓고 원본을 다시 복사합니다.</li> <li>시므니나자지 든 기본 새사이 위본은 본사하는 경은 [기본 새사 레베]</li> </ul>                                                       |
|                          | 설정을 사용하여 기본 색상 레벨을 조정할 수 있습니다.<br>⇒ 복사 모드 화면 ▶ [기능] ▶ [기본 색상 레벨]                                                                                         |
| 물결무늬 간섭현상이 발생합니다.        | 물결무늬 간섭현상은 사진이나 기타 화면처리된 출판물에서 쉽게 발생<br>할 수 있습니다.                                                                                                    |
|                          | 물결무늬 간섭현상은 [물결 무뉘 제거] 설정을 하여 감소시킬 수 있습니                                                                                                    |
|                          | 나.<br>⇒ 복사 모드 화면 ▶ [기능] ▶ [이미지 세부설정] ▶ [물결 무뉘 제거]                                                                                                    |
| 양면 복사를 수행했으나 하나 이상의 페이   | <u> 크기가 다른 페이지로 구성된 원본의 양면 복사를 수행했습니다.</u>                                                                                                    |
| 지 것간이 백시됩니다 .            | [ 혼합 크기 원본 ] 설정을 구성한 상태로 양면 복사를 수행하면 용지 앞<br>뒷면에 복사되는 원본 크기가 동일하지 않을 경우 , 단면 ( 한쪽 면 ) 복사<br>가 수행됩니다 .                                                    |

| 문제                                          | 가능한 원인과 취해야 할 조처                                                                                                    |
|---------------------------------------------|----------------------------------------------------------------------------------------------------|
| 양면 복사는 표준 트레이에 적재된 용지에<br>대해서는 수행할 수 없습니다 . | 표준 트레이에 대해 설정된 급지 트레이가 [봉투]로 설정되어 있습니다.                                                                                                    |
|                                             | [급지 제어]가 [용지 유형] 화면에서 [봉투]로 설정되어 있을 경우,<br>양면 복사는 적재한 용지 유형에 상관없이 표준 트레이로부터의 용지를<br>사용하여 수행할 수 없습니다.<br>사용할 용지에 맞춰 설정을 구성합니다.<br>⇒ 복사 모드 화면 ▶ [기본] ▶ [급지 트레이] ▶ 표준 트레이를<br>선택 ▶ [세부사항] ▶ [용지 유형] ▶ [급지 제어] |

## 스캔 모드 문제해결

이 항에서는 스캔 모드와 관련된 문제 해결 방법에 대해 기술합니다.

| 문제                              | 가능한 원인과 취해야 할 조처                                                                                                    |
|---------------------------------|----------------------------------------------------------------------------------------------------|
| 콘솔의 스캐너 화면에 스캔한 데이터가 없<br>습니다 . | <u>스캔한 데이터는 폴더에 저장되었습니다.</u><br>스캔 모드 선택 버튼을 눌렀을 때 표시되는 저장 포멧에서 [확인] 화면<br>의 [인쇄 가능한 형식 (폴더에 저장)] 을 선택하였을 경우, 스캔한 데이<br>터는 시스템에서 인쇄되어 폴더에 저장할 데이터로 처리됩니다.<br>이를 콘솔로 다운로드하려면 [PC 용 형식] 을 사용하여 호환되는 형식<br>([PDF], [TIFF] 또는 [JPEG]) 으로 시스템 하드디스크에 저장해야 합니<br>다. 저장 포멧에 대해 [확인] 화면에서 [PC 용 형식] 을 선택하고 원본<br>을 다시 스캔합니다. |
| ADF 에 적재한 원본이 제대로 급지되지 않음.      | ADF 에 적재된 원본의 크기가 작습니다.<br>ADF 에 올릴 수 있는 원본의 최소크기는 100 mm x 148 mm 입니다.<br>원본이 너무 작을 경우, ADF 에서 프린터 내부로 잘 들어가지 않아 용지<br>걸림을 유발할 수 있습니다. 100 mm x 148 mm 보다 큰 원본을 평판<br>유리 위에 올려 놓습니다.<br>원본 크기가 적절할지라도 두께, 종류 및 기타 특성에 따라 ADF<br>로 스캔이 되지 않을 수 있습니다. 더 자세한 사항은 "기본 설명<br>서 " 의 " 사용 가능한 원본 " 을 참조하십시오.               |
| 스캔한 이미지가 밝거나 어둡습니다 .            | 원본 이미지가 밝거나 (또는 어둡거나). [스캔 레벨] 설정이 밝은 (또는 어두운) 스캔에 맞춰 설정되었습니다.         스캔 모드에서 [스캔 레벨] 설정을 적재한 원본에 맞춰 설정합니다.         ⇒ 스캔 모드 화면 ▶ [기본] ▶ [스캔 레벨]                                                                                                    |

| 문제                     | 가능한 원인과 취해야 할 조처                                                                                                    |
|------------------------|----------------------------------------------------------------------------------------------------|
| 스캔한 이미지가 지저분합니다 .      | 원본 덮개가 완전히 닫히지 않았습니다 .                                                                                                    |
|                        | 스캐너 장치의 원본 덮개를 단단히 닫아서 빛이 들어오지 않게 합니다.                                                                                                    |
|                        | <u>ADF 의 흰색 롤러, 플래튼 유리, 스캐너 유리, 또는 원본 패드가 지저분</u><br><u>합니다.</u>                                                                                                    |
|                        | 플래튼 유리를 청소하십시오 .                                                                                                    |
|                        | 흰색 롤러 원본 패드<br>이제 등리 문제 등 유리                                                                                                    |
|                        | 먼지, 파편, 잉크나 플래튼 유리, 또는 ADF 흰색 롤러에 붙은 수<br>정액 등은 스캔 데이터를 오염시킬 수 있습니다. 주기적으로 청소<br>를 실시합니다.                                                                                                    |
|                        | [스캔 레벨] 설정이 어두운 인쇄로 설정되어 있습니다.                                                                                                    |
|                        | 스캔 모드에서 [ 스캔 레벨 ] 설정을 조절하십시오 .<br>⇒ 스캔 모드 화면 ▶ [ 기본 ] ▶ [ 스캔 레벨 ]                                                                                                    |
| 원본의 일부가 스캔한 데이터에서는 빠져  | <u>확대비율 설정이 원본 크기 및 [이미지 크기] 설정에 맞지 않습니다.</u>                                                                                                    |
| 있습니다.                  | <ul> <li>[이미지 크기]를 원본 크기에 맞춰 설정하거나, [복제 크기] 설정을 원<br/>본 크기와 [이미지 크기] 설정에 맞춰 설정하십시오.</li> <li>⇒ 스캔 모드 화면 ▶ [기본] ▶ [이미지 크기]</li> <li>⇒ 스캔 모드 화면 ▶ [기본] ▶ [복제 크기]</li> </ul>                                                                                   |
| 스캔한 데이터의 초점이 흐리거나 스캔한  | 원본이 플래튼 유리에 완전히 밀착하지 않았습니다.                                                                                                    |
| 네이너의 될수가 안꽤되지 않답니다.    | 원본 덮개를 닫아서 원본이 플래튼 유리에 밀착하게 하십시오 .                                                                                                    |
|                        | <u> 스캐너 장치에 진동이 있습니다.</u>                                                                                                    |
|                        | 스캐너 장치가 진동하지 않게 하고 원본을 다시 스캔합니다.                                                                                                    |
| 원본의 뒷면이 복사 데이터에 보입니다 . | 용지 뒷면이나 다음 페이지에 있는 이미지가 보이며 원본이 얇아 함께 스<br>캔됩니다.                                                                                                    |
|                        | <ul> <li>깨끗한 복사를 위한 [스캔 레벨] 설정을 하고 원본을 다시 스캔합니다.<br/>⇒ 스캔 모드 화면 ▶ [기본] ▶ [스캔 레벨]</li> <li>검은 용지를 원본 뒷면에 두고 원본을 다시 스캔합니다.</li> <li>신문이나 잡지 등 기본 색상의 원본을 복사하는 경우, [기본 색상 레벨]<br/>설정을 사용하여 기본 색상 레벨을 조정할 수 있습니다.<br/>⇒ 스캔 모드 화면 ▶ [기능] ▶ [기본 색상 레벨]</li> </ul> |

2-17

| 문제                                                           | 가능한 원인과 취해야 할 조처                                                                                                    |
|--------------------------------------------------------------|----------------------------------------------------------------------------------------------------|
| 물결무늬 간섭현상이 발생합니다 .                                           | <u>물결무늬 간섭현상은 사진이나 기타 화면처리된 출판물에서 쉽게 발생</u><br><u>할 수 있습니다 .</u>                                                          |
|                                                              | 물결무늬 간섭현상은 [물결 무뉘 제거] 설정을 하여 감소시킬 수 있습니<br>다.                                                                             |
|                                                              | ⇒ 조걘 모드 와면 ▶ [기능] ▶ [이미지 제구설경] ▶ [물설 구귀 제거]                                                                               |
| 복사 또는 스캔의 컬러 모드를 [자동]으로<br>설정했지만, 기기가 원본 색을 자동으로 식<br>벽하지 안은 | <u>아래의 원본에 대해서는 자동 확인 기능이 정상적으로 작동하지 않을 수 있습니다.</u>                                                                       |
|                                                              | <ul> <li>식별되지 않는 색</li> <li>매우 옅은 색조의 원본</li> <li>매우 어두우며 검정색에 가까운 원본</li> <li>무색에 가까운 원본 (가는 선 등에 한해 색이 있음 .)</li> </ul> |
|                                                              | <ul> <li>식별되지 않는 흑백</li> <li>용지 자체가 흰색이 아닌 원본 (갱지)</li> </ul>                                                             |
|                                                              | <u>" 관리자 설정 " 에서 [ 자동 ] 을 제외한 컬러 모드를 선택하거나 , [ 컬러 /</u><br><u>흑백 판정 레벨 ] 을 조절해 줍니다 .</u>                                  |
|                                                              | ⇒ 복사 모드 화면 / 스캐너 모드 화면 ▶ [색상 모드 ] ▶ 목적에 따라<br>[풀 컬러]/[검은색]/[청록색]/[자홍색]를 선택합니다                                             |
|                                                              | [ 청록색 ] 은 ComColor 2150 에서 사용할 수 없습니다 .<br>또한 [ 자홍색 ] 대신 [ 빨간색 ] 을 선택하고 [ 풀 컬러 ] 대신 [2 색 ]<br>을 선택합니다 .                   |
|                                                              | ⇒ "관리자 설정"에서 [컬러/흑백 판정 레벨](1에서 5)을 더 높게 조절<br>할수록 , 색이 좀 더 쉽게 식별됩니다 . 세부사항은 관리자에게 문의<br>하십시오 .                            |

## 다기능 마무리 장치 / 오프셋 스테이플 트레이의 문제 해결

이 절에서는 다기능 마무리 장치 및 오프셋 스테이플 트레이와 관련된 문제와 그 해결 방법에 대해 설명합니다 .

| 문제                                                 | 가능한 원인과 취해야 할 조처                                                                                                    |
|----------------------------------------------------|----------------------------------------------------------------------------------------------------|
| 다기능 마무리 장치 / 오프셋 스테이플 트레<br>이가 작동하지 않음 .           | 전원 플러그가 전기 콘센트에 제대로 꽂혀 있는지 확인하십시오 .                                                                                                    |
|                                                    | 프린터와 다기능 마무리 장치가 코드로 단단히 연결되었는지 확인합니<br>다 .                                                                                                |
|                                                    | 프린터의 주 전원이 켜져 있는지 확인하십시오 .                                                                                                    |
|                                                    | 프린터를 껐다가 다시 켜십시오 . 다기능 마무리 장치 / 오프셋 스테이플<br>트레이가 여전히 작동하지 않으면 , 판매자 ( 또는 공인 서비스 담당자 )<br>에게 연락하십시오 .                                       |
| 복사 모드에서 용지가 잘못된 위치로 스테<br>이플 되었습니다 .               | <u>적재한 원본 방향이 [스테이플 / 펀치] 화면에서 [원본 방향] 설정과 맞</u><br><u>지 않습니다 .</u>                                                                        |
|                                                    | 원본 방향을 [스테이플 / 펀치 ] 화면에서 [원본 방향] 과 맞게 배열하십                                                                                                 |
|                                                    | 지도 .<br>⇒ 복사 모드 화면 ▶ [기능] ▶ [스테이플/펀치] ▶ [원본 방향]을 설정<br>합니다                                                                                 |
|                                                    | [자동 - 회전 ] 이 [ON] 으로 설정되어 있습니다 .                                                                                                    |
|                                                    | [ 자동 - 회전 ] 이 [ON] 으로 설정되어 있지 않으면 시스템이 올바른 위<br>치에서 용지를 스테이플 또는 펀치할 수 없습니다 . [ON] 으로 설정하십<br>시오 .                                          |
|                                                    | → 복사 모드 화면 ▶ [기능] ▶ [자동 - 회전]                                                                                                    |
| 스테이플이 용지를 잘 뚫지 못하고 , 구부러<br>지거나 찌그러질 / 요지가 오프세 스테이 | <u>스테이플 하기에 페이지수가 너무 많습니다 .</u>                                                                                                    |
| 플 트레이에서 출력되지 않음 .                                  | <ul> <li>다기능 마무리 장치를 사용할 경우</li> <li>⇒ 스테이플 할 수 있는 페이지수는 다음과 같습니다 : 85 g/m<sup>2</sup> A4 및<br/>그 이하 크기에는 100, A4 이상의 크기는 65</li> </ul>    |
|                                                    | <ul> <li>오프셋 스테이플 트레이를 사용할 경우</li> <li>⇒ 스테이플 가능한 페이지 수 : 85 g/m<sup>2</sup> 의 A4 또는 B5 용지의 경우<br/>50 매, A3 또는 B4 용지의 경우는 25 매.</li> </ul> |
|                                                    | 스테이플이 상기 언급한 범위 내에 있는데도 스테이플이 제대로 삽입되<br>지 않으면 판매자 ( 또는 공인 서비스 담당자 ) 에게 연락하십시오 .                                                           |
| 스테이플이 시스템 내부에 걸려 있습니다 .                            | " 기기 ( 다기능 마무리 장치 ) 내에 스테이플이 걸렸습니다 " 또는 " 기기<br>( 오프셋 스테이플 트레이 ) 내에 스테이플이 걸렸습니다 " 의 스테이플<br>제거 지시사항을 따릅니다 .                                |

| 문제                                         | 가능한 원인과 취해야 할 조처                                                                                                    |
|--------------------------------------------|----------------------------------------------------------------------------------------------------|
| 오프셋 스테이플 트레이에서 종이가 엉성하<br>게 나옴 . 종이가 뒤집힘 . | <u>오프셋 스테이플 트레이의 트레이 위치 (▶◀로 표시된 고정 위치)가 일</u><br><u>치하지 않습니다 .</u>                                                                             |
|                                            | 트레이 위치 (▶◀로 표시된 고정 위치)는 용지 유형 또는 출력 조건에<br>따라 달라집니다.<br>여러 장을 오프셋 출력하거나 분류 없이 B5 용지보다 작은 크기의 얇은<br>종이를 출력하려면, 아래에 나타낸 ◀ 표시의 고정 위치를 설정해 줍니<br>다. |
|                                            |                                                                                                    |

## 스테이플이 시스템 내부에 걸려 있습니다 (다기능 마무리 장치)

스테이플이 시스템 내부에 걸렸을 경우, 다음 절차에 따 라 스테이플을 제거하십시오.

●UR1 스테이플 카트리지의 경우

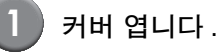

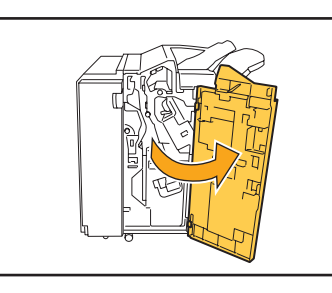

2 카트리지 손잡이를 잡고 스테이플 카트리지 를 약간 들어 올리면서 몸쪽으로 당겨 스테이 플 카트리지를 제거합니다.

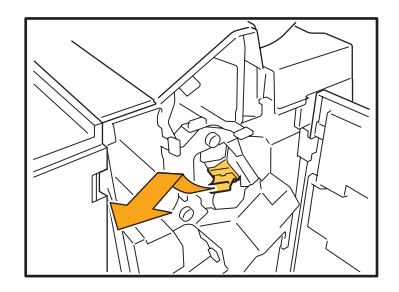

3 스테이플 카트리지 덮개를 열고 걸린 스테이 플을 제거하십시오.

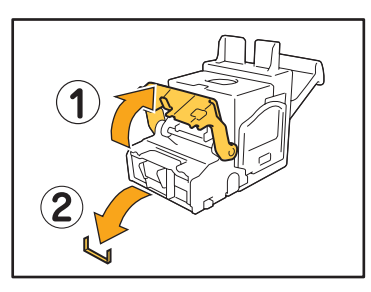

## ⚠ 주의

스테이플을 제거할 때 손가락이 다치지 않도록 주의하십 시오.

(4) 걸린 스테이플을 제거할 수 없는 경우, 화살 표 방향으로 스테이플 카트리지의 바닥을 밀 어 스테이플을 제거해 주십시오.

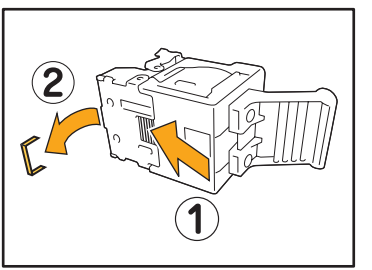

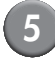

5 스테이플 카트리지를 원래 위치로 돌려놓습 니다.

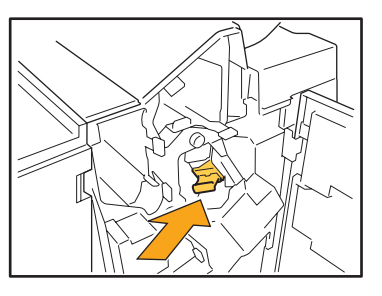

스테이플 카트리지가 고정될 때까지 밀어넣습니 다.

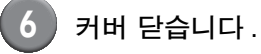

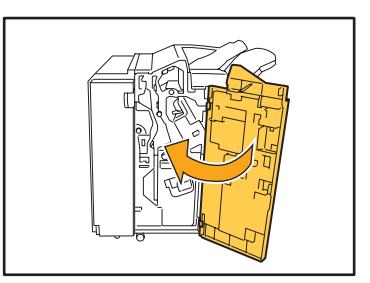

● UR2 또는 UR3 스테이플 카트리지의 경우 5 스테이플 카트리지의 좌우측에 탭을 잡고 스 테이플 장치의 원래 위치에 스테이플 카트리 커버 엽니다 . 지를 설치합니다 . 카트리지의 가운데 (둥글게 파인 부분)에 강하게 2) 레버를 우측으로 밀면서 몸 쪽으로 스테이플 밀어넣습니다. 장치를 당긴 다음 장치를 제거합니다. 완전히 밀어넣지 않으면 카트리지가 느슨하여 스 테이플이 공급되지 않을 수 있습니다. 6 스테이플 장치를 원래 위치로 돌려놓습니다. 3 스테이플 카트리지의 좌우측 탭을 잡고 스테 이플 카트리지를 위로 그리고 좌측으로 들어 올립니다. 7) 커버 닫습니다 . 4 걸린 스테이플을 제거하십시오. / 주의 스테이플을 제거할 때 손가락이 다치지 않도록 주의하십 시오.

## 스테이플이 기기 (오프셋 스테이플 트레 이 ) 내부에 걸렸습니다

스테이플이 기기 내부에 걸렸다면, 다음 단계를 따라 스 테이플을 제거해 줍니다 .

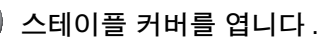

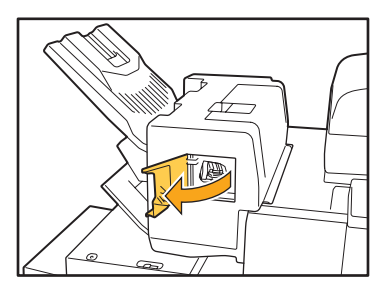

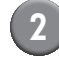

스테이플 카트리지의 손잡이를 잡은 후, 사용 자 방향으로 당깁니다.

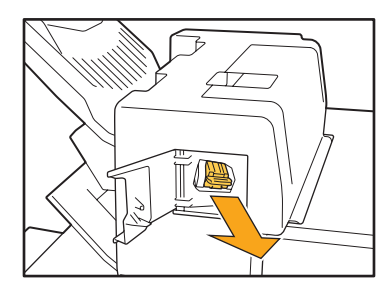

3 스테이플 카트리지 커버를 연 후 , 걸린 스테 이플을 제거합니다.

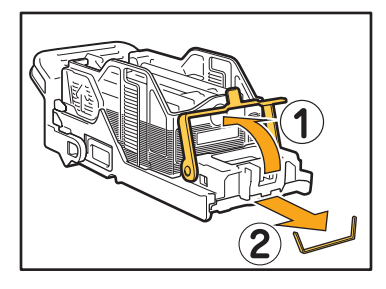

▲ 주의

스테이플을 제거할 때 손가락이 다치지 않도록 조심하십 시오.

스테이플 카트리지를 원래 위치로 되돌립니다.

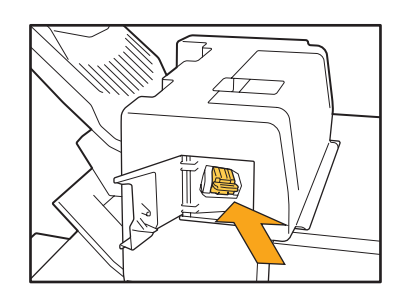

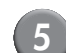

5 스테이플 커버를 닫습니다.

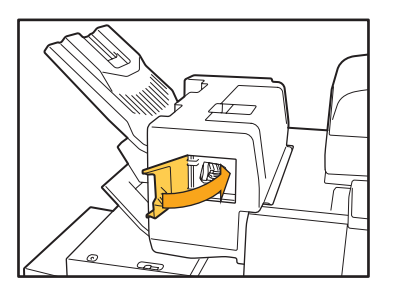

## 급지 트레이 문제 해결

| 증상                                        | 가능한 원인 및 조치 사항                                                                                                    |
|-------------------------------------------|----------------------------------------------------------------------------------------------------|
| 용지가 급지 트레이에 걸렸음 /<br>트레이를 자연스럽게 빼낼 수 없음 . | 급지 트레이를 빼내서 급지 트레이 반대쪽 끝에 걸린 용지를 제거해야 할<br>지도 모릅니다. 급지 트레이 오른쪽에 스프링이 있습니다. 아래에 표시<br>된 방법으로 스프링에 닿지 않은 채 트레이를 잡아 준 후, 트레이를 빼냅<br>니다.                                                                                                    |
|                                           | <ul> <li>1 트레이가 멈출 때까지 당깁니다.</li> <li>2 트레이의 앞면을 대각선 방향으로 들어 올리고, 트레이를 당깁니다.</li> <li>3 걸린 용지를 제거합니다.</li> <li>4 트레이 양쪽의 흰색 돌출부를 레일 에 맞춘 후, 트레이를 되돌려 놓습니다.</li> <li>트레이의 앞면을 대각선 방향으로 들어 올리고, 레일에 끼워 넣습니다.그 다음, 트레이를 수평으로 맞추고 밀어 넣습니다.</li> </ul> |
|                                           | 트레이를 잡는 방법은, 오른손을 트레이 전면 커버 부분에 위치시<br>키고, 왼손은 오른손과 대각선으로 반대 방향의 왼편 뒤쪽에 둬서<br>적절하게 균형을 맞춰 줍니다. 양손으로 전면 부분을 잡고 트레이<br>를 당기면, 트레이 중량 때문에 끝 부분이 떨어질 수 있습니다.                                                                                          |

이 절에서는 급지 트레이를 사용할 때 주의 사항에 대해 설명합니다.

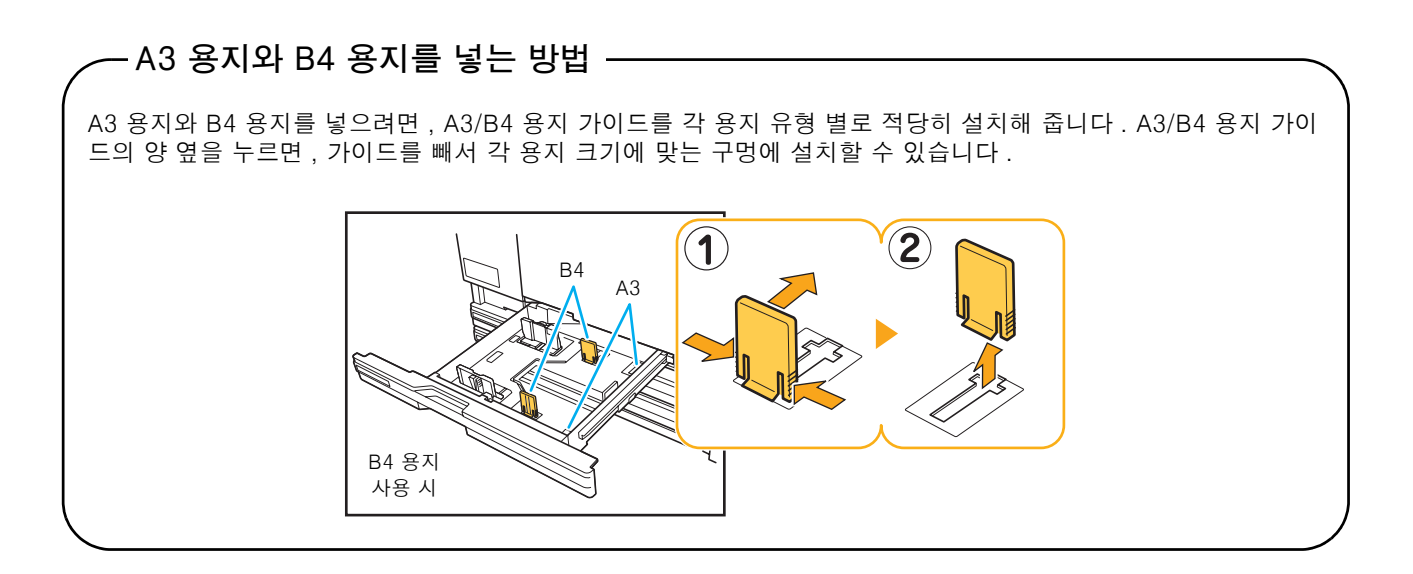

## 대용량 급지 유닛 문제 해결

이 절에서는 옵션 장치인 대용량 급지 유닛을 기기에 연결할 때 겪을 수 있는 문제와 그 해결 방법에 대해 설명합니다.

| 증상                                                             | 가능한 원인 및 조치 사항                                                                                                    |
|----------------------------------------------------------------|----------------------------------------------------------------------------------------------------|
| 대용량 급지 유닛 안에 용지가 없는데도 ,<br>표준 트레이가 중간에서 멈춤 .                   | 표준 트레이를 내리려면, 표준 트레이 하강 버튼을 누릅니다.<br>표준 트레이 하강 버튼을 누를 때마다, 표준 트레이가 다음 아래쪽 센서<br>위치까지 내려갑니다.<br>표준 트레이 하강 버튼을 계속 누르면, 표준 트레이가 원하는 위치까지<br>내려갑니다.<br>대용량 급지 유닛에 용지가 없거나 표준 트레이 하강 버튼을 눌렀<br>을 때 표준 트레이가 내려가게 되는 위치는 "관리자 설정 "에서<br>지정할 수 있습니다. |
| 용지 가이드의 조정이 되지 않기 때문에 ,<br>종이가 구부러지거나 구겨져 용지가 반듯이<br>정리되지 않음 . | 한 번에 너무 많은 용지를 투입하면, 용지 가이드 조정이 되지 않아 용지<br>를 올바로 넣을 수 없습니다. (종이가 구부러지거나 구겨져 반듯이 정리<br>되지 않습니다) 먼저 용지 패키지를 넣고, 용지 가이드를 조정한 후 나<br>머지를 투입합니다. 한 번에 많은 용지를 넣어야 한다면,<br>"기본 설명서 "의 "한 번에 많은 용지를 투입할 경우 "를 참조하십시오.                               |

## 대용량 배지 유닛 문제 해결

이 절에서는 옵션 장치인 대용량 배지 유닛을 기기에 연결할 때 겪을 수 있는 문제와 그 해결 방법에 대해 설명합니다.

| 증상                                                | 가능한 원인 및 조치 사항                                                                                                    |
|---------------------------------------------------|----------------------------------------------------------------------------------------------------|
| 스택 트레이가 내려가지 않기 때문에 , 인쇄<br>물을 쉽게 꺼낼 수 없음 .       | 스택 트레이를 내리려면 , 스택 트레이 하강 버튼을 누릅니다 .<br>스택 트레이 하강 버튼을 누르면 , 스택 트레이는 대차가 놓인 최저 위치<br>까지 내려가게 됩니다 .                                                                                                    |
|                                                   | <ul> <li>• 스택 트레이가 내려가는 도중에, 스택 트레이 하강 버튼을 눌러<br/>스택 트레이를 정지시킵니다.</li> <li>• 오른쪽 커버와 왼쪽 커버가 모두 닫혔을 때 스택 트레이 하강<br/>버튼을 누릅니다.</li> <li>• 인쇄가 완료되었거나 중단되었을 때 스택 트레이가 내려가게<br/>되는 위치는 "관리자 설정 "에서 지정할 수 있습니다.</li> </ul> |
| 작업을 인쇄할 때마다 스택 트레이가 내려<br>가서 , 기기가 연속해서 인쇄하지 못함 . | <u>인쇄가 완료되었을 때 스택 트레이의 위치는 [대차까지 하강] 또는 [지<br/>정한 위치까지 하강]으로 설정됩니다.</u>                                                                                                    |
|                                                   | " 관리자 설정 " 에서 [ 대용량 배지 유닛 설정 ] 이 [ 스택 트레이를 하강<br>하지 않음 .] 으로 설정한 경우에는 , 스택 트레이가 내려가지 않습니다 .<br>세부사항은 관리자에게 문의하십시오 .                                                                                                   |

## IC 카드 리더 문제 해결

이 절에서는 옵션 장치인 IC 카드 리더를 사용할 때 흔히 발생하는 문제와 그 해결 방법에 대해 설명합니다 .

| 증상                      | 가능한 원인 및 조치 사항                                                                                                    |
|-------------------------|----------------------------------------------------------------------------------------------------|
| IC 카드를 사용하여 로그인할 수 없음 . | 또 다른 IC 카드가 함께 사용 중인 것은 아닌지 확인하십시오 . 카드 사이<br>에 간섭이 발생하면 , IC 카드로 로그인하지 못할 수 있습니다 .                                                                                   |
|                         | IC 카드가 카드 리더 위의 올바른 위치에 놓여 있는지 확인하십시오 . IC<br>카드가 IC 카드 리더로부터 너무 멀리 떨어져 있으면 , 인식이 되지 않아<br>인증에 실패할 수 있습니다 .                                                           |
|                         | IC 카드의 USB 케이블이 제대로 연결되었는지 확인하십시오 . 올바로<br>연결되어 있지 않으면 , IC 카드로 로그인하지 못할 수 있습니다 .                                                                                     |
|                         | 관리자가 사용자의 IC 카드를 등록했는지 확인하십시오 . IC 카드는 반<br>드시 사전에 관리자가 등록해 주어야 합니다 .                                                                                                 |
|                         | IC 카드 인증에 사용되는 외부 서버의 속성이 올바르게 설정되지 않았습<br>니다 . 조치 사항에 대한 세부사항은 관리자에게 문의하십시오 .                                                                                        |
| 등록된 IC 카드를 분실함 .        | 가능한 빨리 관리자에게 연락하십시오.<br>IC 카드를 사용하여 기기에 로그인하면 문서를 인쇄할 수 있습니다. 제<br>삼자가 사용자 IC 카드를 무단으로 사용하면 사용자 신분으로 위장하여<br>데이터에 액세스할 수 있습니다. 카드 분실 사실을 알게 되었다면 관리<br>자에게 바로 연락하십시오. |

## 기타 문제점들

| 문제                                                                | 가능한 원인과 취해야 할 조처                                                                                                    |
|-------------------------------------------------------------------|----------------------------------------------------------------------------------------------------|
| 전면 덮개가 열리지 않습니다 .                                                 | 오류가 발생하지 않은 경우에 전면 커버를 열려면 , [전면 도어 잠금 해<br>제]를 눌러 줍니다 .<br>⇒ 모드 화면 ▶ [전면 도어 잠금 해제]<br>⇒ 프린터 모드 화면 / 복사 모드 화면 / 스캐너 모드 화면 ▶ [기능] ▶<br>[전면 도어 잠금 해제]                                                                           |
| 시스템이 전혀 작동하지 않습니다 . / 전원<br>이 켜져 있는데에도 터치 패널에 아무것도<br>표시되지 않습니다 . | 주 전원 스위치가 켜져 있는지 확인하십시오 .                                                                                                    |
|                                                                   | 시스템의 전원 플러그가 전기 콘센트에 제대로 꽂혀 있는지 확인하십<br>시오 .                                                                                                    |
|                                                                   | 시스템과 전원 코드가 잘 연결되어 있는지 확인합니다 .                                                                                                    |
|                                                                   | 전원 차단기가 작동해 있지 않은지 확인합니다 .                                                                                                    |
| [로그인] 화면에서 색인 버튼을 누를 때 정<br>확한 사용자 이름이 표시되지 않습니다 .                | 관리자가 [색인 설정]을 [사용자 설정]에 대해 제대로 설정하지 않은<br>경우,색인 버튼을 눌렀을 때 정확한 사용자 이름이 표시되지 않을 수 있<br>습니다. (사용자 이름별로 색인을 자동으로 구성하는 기능은 없습니다.)<br>관리자에게 문의하십시오.                                                                                 |
| 프린터가 자동으로 깨어나지 않음 .                                               | 온라인 깨우기가 불가능한 네트워크 환경에서 인쇄할 경우에는 관리자가<br>지정한 슬립 레벨 설정 때문에 프린터는 자동으로 깨어나지 않습니다 .<br>프린터 드라이버에서 [환경] 탭 아래의 [본 기기의 MAC 주소]를 지정<br>합니다 . 세부사항은 "User's Guide" 의 "Configuring the MAC<br>Address" (영문으로만 제공)를 참조하거나 관리자에게 문의하십시오 . |
| PIN 코드가 있는 작업을 삭제할 수 없음 .                                         | PIN 코드를 가진 작업을 PIN 코드 입력 없이 삭제하려면 , 관리자 계정으<br>로 로그인해야 합니다 . 작업을 삭제하려면 , 관리자에게 문의하십시오 .                                                                                                    |

## ComColor 2150 Printing 또는 복사 문제

| 문제                                                              | 가능한 원인과 취해야 할 조처                                                                                                    |
|-----------------------------------------------------------------|----------------------------------------------------------------------------------------------------|
| 원본을 컬러로 인쇄하면 출력물에서 빨간색<br>과 검은색 이외의 색상이 원본과 동일하게<br>나타나지 않습니다 . | ComColor 2150 은 2 색 색 프로필을 사용하십시오. 빨간색 및 검은색<br>이외의 색상 (파란색, 녹색 또는 노란색 등)은 자동으로 빨간색 또는<br>검은색으로 분류됩니다. 원본에 나오는 것과 정확히 동일한 색상으로 인<br>쇄하려면 두 가지 색 (빨간색 및 검은색)으로 원본을 만드십시오.<br>ComColor 2150 및 해당 색 프로필을 통한 샘플 인쇄 (또는 복사)는<br>"기본 설명서 "의 "ComColor 2150 색 프로필 "을 참조하십시오. |

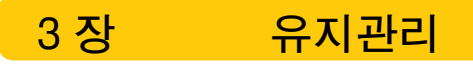

#### 스테이플 카트리지 교체

더 이상 스테이플이 없을 경우, 인쇄가 멈추고 터치 패널에 메시지가 표시됩니다. 메시지를 확인한 다음 다음 절차에 따라 스테이플 카트리지를 교체합니다.

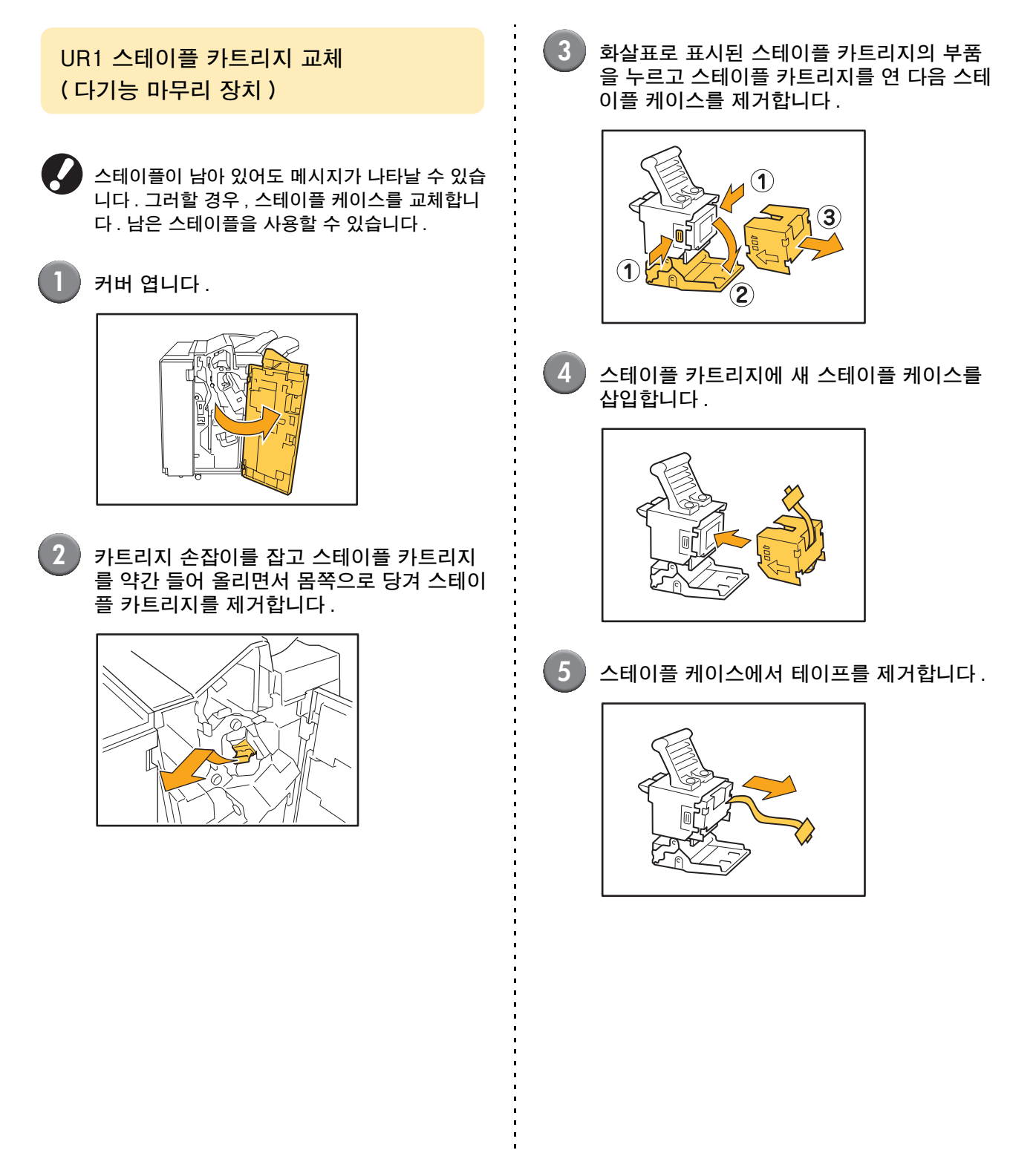

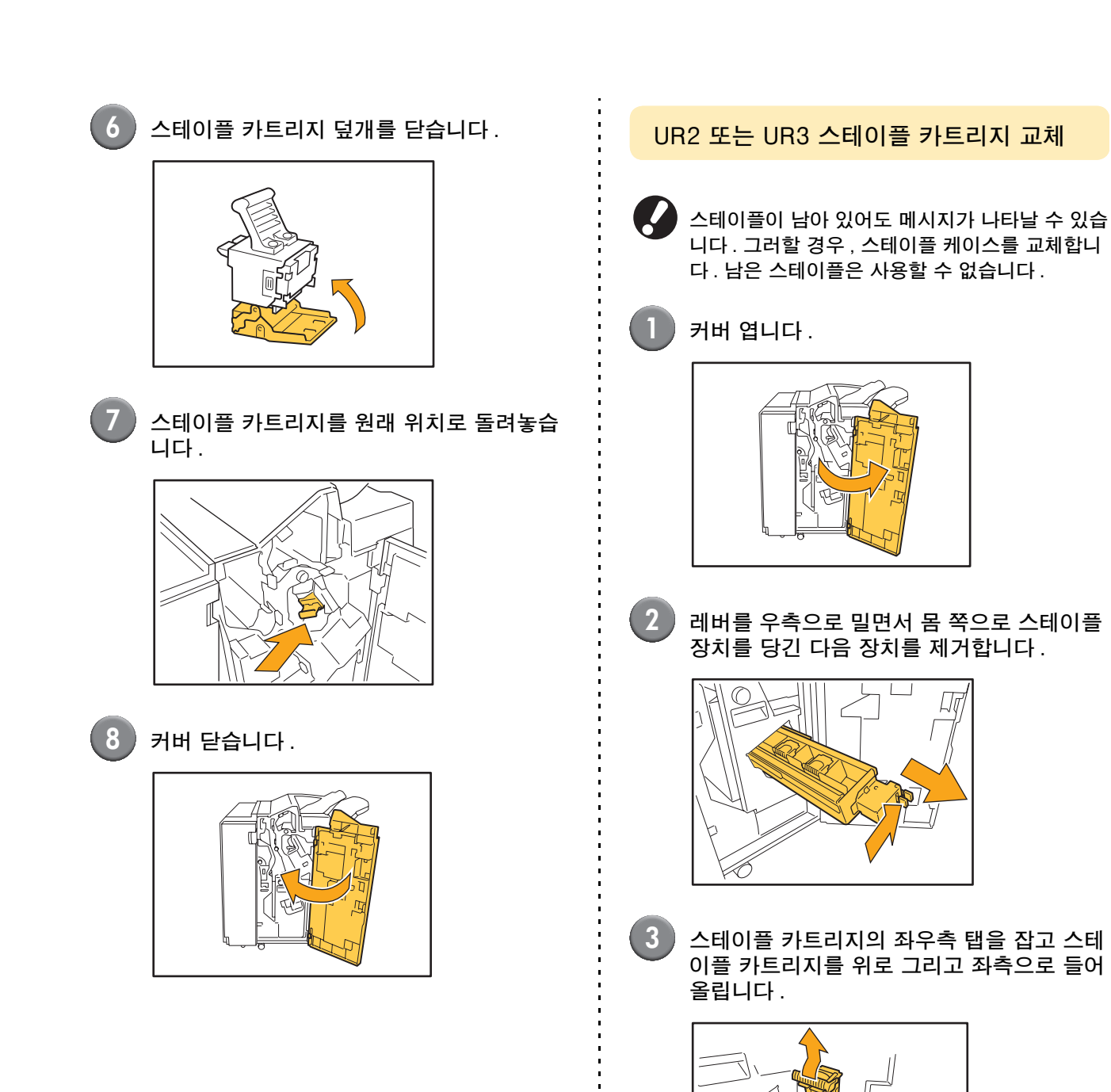

# 4 새로운 스테이플 카트리지의 좌우측에 탭을 잡고 스테이플 장치의 원래 위치에 스테이플 카트리지를 설치합니다. 1

카트리지의 가운데 (둥글게 파인 부분)에 강하게 밀어넣습니다.

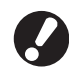

완전히 밀어넣지 않으면 카트리지가 느슨하여 스 테이플이 공급되지 않을 수 있습니다.

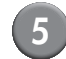

스테이플 장치를 원래 위치로 돌려놓습니다.

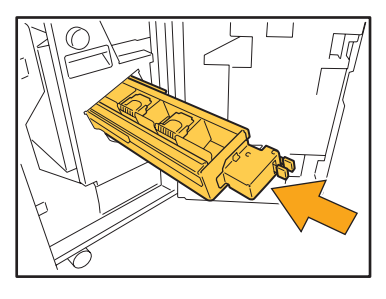

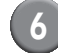

## 6 커버 닫습니다.

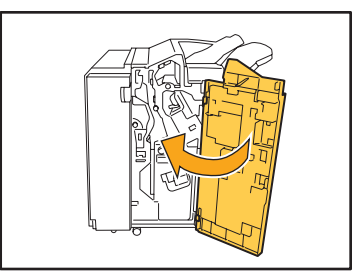

스테이플 카트리지 교체 (오프셋 스테이플 트레이)

스테이플이 남아 있어도 메시지가 나타날 수 있습 니다. 그러할 경우, 스테이플 케이스를 교체합니 다. 남은 스테이플을 사용할 수 있습니다.

스테이플 커버를 엽니다.

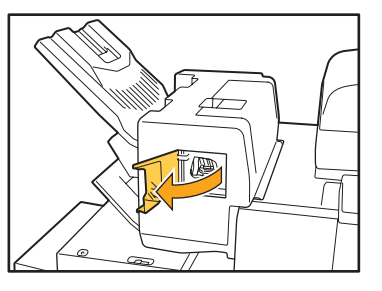

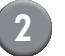

카트리지의 손잡이를 잡은 후, 사용자 방향으 로 당깁니다 .

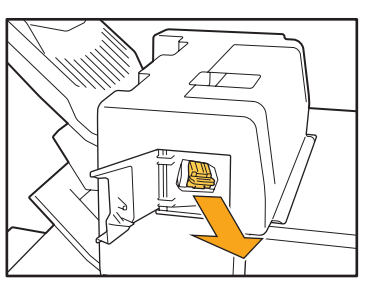

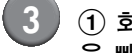

① 화살표가 지시하는 곳을 눌러 걸린 부분 을 빼서, 스테이플 장치를 제거합니다.

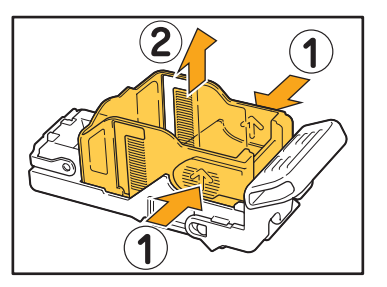

3

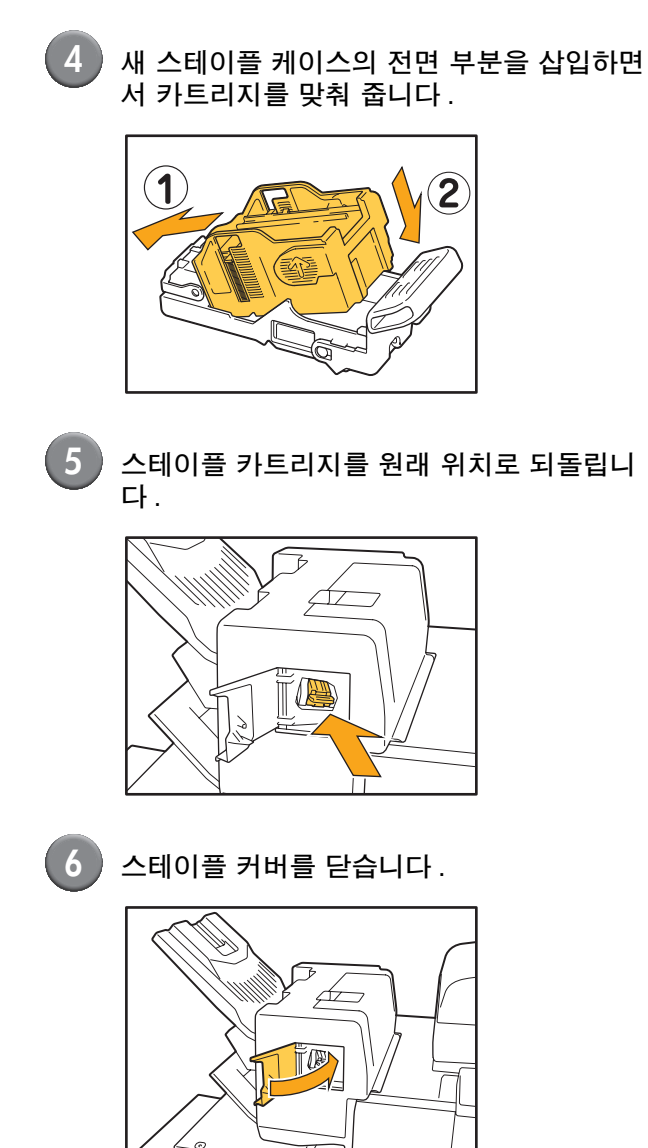

#### 펀치 박스 청소

편치 박스가 펀치 잔여물로 가득 차면 인쇄가 멈추고 터치 패널에 메시지가 표시됩니다. 다음 절차에 따라 펀치 박스를 제거하고 펀치 잔여물을 처리합니다.

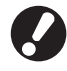

- · 펀치 박스를 제거한 후에 모든 펀치 잔여물을 처리했는지 확인합니다. 펀치 잔여물이 펀치 박스 내에 남아있을 경우, 펀치 박스는 메시지가 나타나기 전에 펀치 잔여물로 가득 찰 수 있으며 이로 인해 오작동을 일으킬 수 있 습니다.
  - 이 작업을 수행할 때에 시스템 전원을 켜두시기 바랍니다. 전원이 켜져 있지 않으면 시스템은 펀치 박스가 비어 있음을 인식하지 못합니다. 시스템이 대기상태에 있을 경우, 작업 패널에서 [깨우기] 키를 누릅니다.

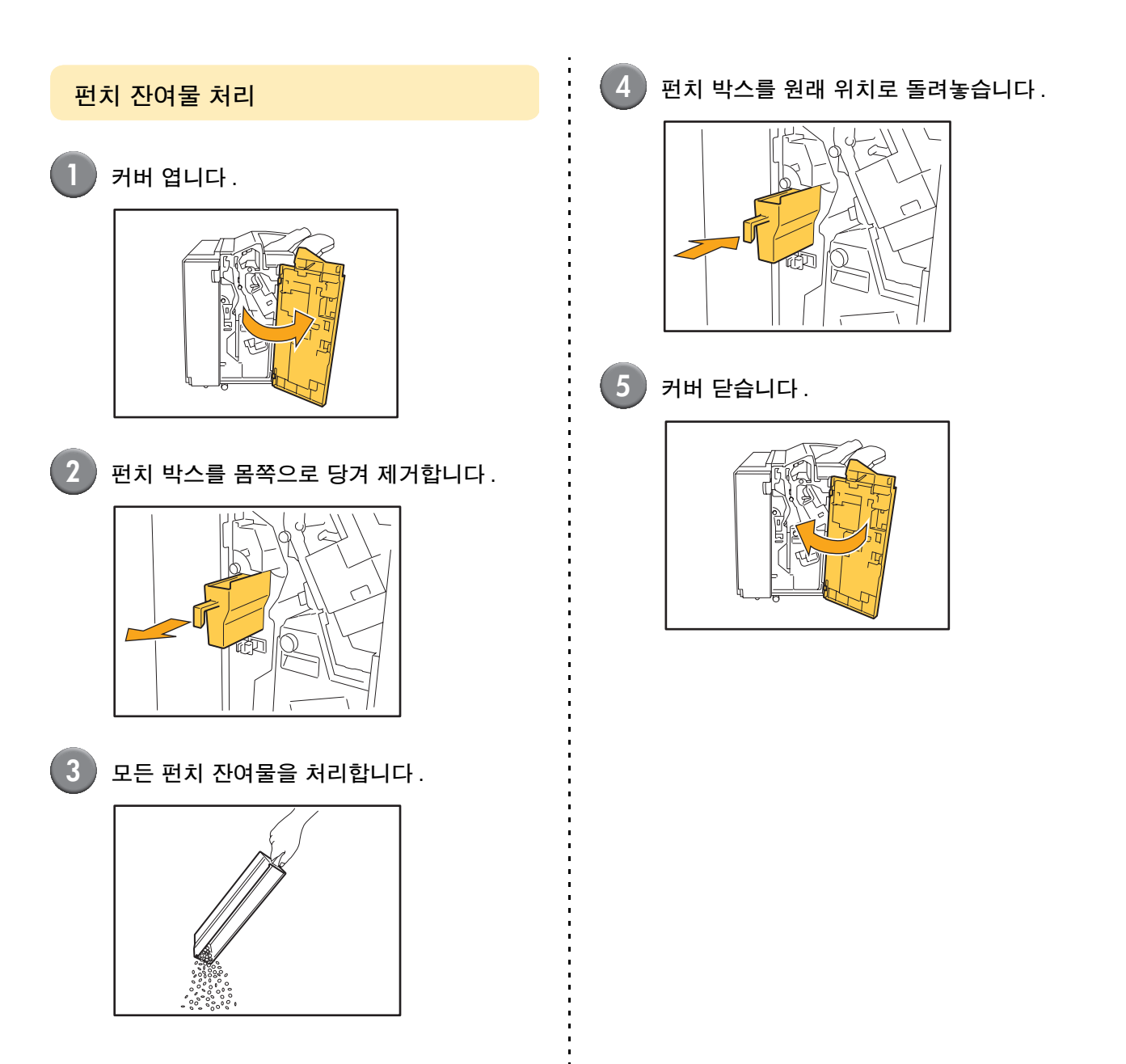

## 간단한 질문들

작업 패널의 버튼이 작동하지 않습니다 .

시스템이 대기 상태입니까? 시스템이 일정 기간 동안 작동하지 않을 경우, 자동으로 절전 모드로 바뀌도록 구성되어 있을 수 있습니다. 작업을 복구하려면 [깨우기] 키를 누르십시오.

콘솔을 표시할 수 없습니다 .

프린터의 IP 주소가 맞게 입력되었습니까? IP 주소에 대해 관리자에게 문의한 다음 정확하게 입력하십시오. 관리자가 설정한 일부 절전 설정 (슬립 레벨) 때문에 RISO Console 을 활성화할 수 없을 수 있습니다. [깨우기] 키를 눌러 기기를 수동으로 복구한 후 RISO Console 을 활성화해 줍니다. [절전 설정]에 대한 세부사항은 관리자에게 문의하십시오.

> 잉크 카트리지 한 개를 교체해야 한다는 메시지가 표시됩니다 . 인쇄 작업을 계속할 수 있습니까?

아니오, 할 수 없습니다. 인쇄는 빈 잉크 카트리지를 교체한 후에 재개됩니다. 인쇄가 빈 잉크 카트리지로 인해 중단될 경우, 작업 데이터는 손실되지 않습니다.

사이즈가 다른 원본들을 ADF 에 올려놓아도 됩니까?

예, 가능합니다. 복사 모드 또는 스캔 모드 화면에서 [기능]의 [혼합 크기 원본]을 [ON] 로 설정했는지 확 인합니다.

• 한쪽 면의 크기가 동일한 원본일 경우에만 함께 스캔할 수 있습니다.

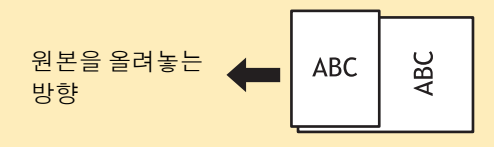

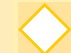

작업음을 어떻게 꺼야 합니까?

확인 및 오류 발생 시의 사운드는 "관리자 설정 "에서 [경고음]을 구성하여 켜거나 끌 수 있습니다.

m

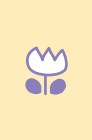

m

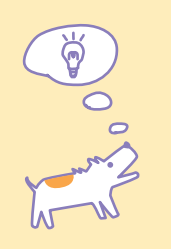

**^^^^** ComColor Series 문제해결 설명서 05 [원본 방향] 설정에서 [윗면이 위로] 와 [윗면이 왼쪽으로] 의 경우 원본의 올바른 방향은 어디입니까?

시스템을 바라보고

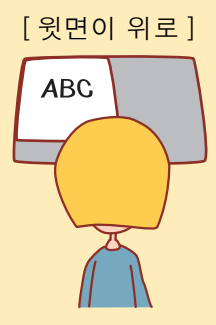

읽은 대로 해당 방향으로
 원본을 올려놓습니다.

[윗면이 왼쪽으로]

 페이지 상단을 좌측면에 두고 원본을 올려놓습니다.

 $\langle \rangle$ 

아무것도 하지 않지 않았는데 로그아웃 되었습니다.

관리자가 [로그인 설정]의 [자동 로그아웃 시간]을 지정했습니다. [자동 로그아웃 시간]은 10 초에서 3,600 초 사이로 설정할 수 있습니다. 관리자에게 연락하십시오.

시스템을 사용하려고 하면 항상 대기상태가 되어 작업을 멈춥니다.

관리자가 [절전 설정]에서 [자동 슬립]를 [ON]으로 설정해 둔 경우, 시스템은 일정 시간 (1 분에서 60 분) 이 지난 후에 자동으로 대기 상태로 바뀝니다. [자동 슬립] 설정을 끌 수 있습니다. 관리자에게 연락하십시오.

[오프셋 출력] 설정이 무엇입니까?

이 기능은 시스템이 오프셋 위치에서 각 인쇄 작업의 용지를 출력할 수 있게 해주어 인쇄 작업을 식별하기가 쉽게 한 것입니다. 이 기능은 옵션 장치인 다기능 마무리 장치, 오프셋 스테이플 트레이, 또는 대용량 배지 유닛이 설치되었을 때 사용할 수 있습니다.

> IC 카드 없이 인쇄할 수 있을까요 ?

관리자가 설정한 일부 [로그인 수단 변환] 설정을 통해 IC 카드 및 PIN 코드 로그인 인증 모두를 사용할 수 있습니다. 이 경우 PIN 코드만 입력하면 IC 카드 없이 로그인할 수 있습니다. 관리자에게 문의하십시오.

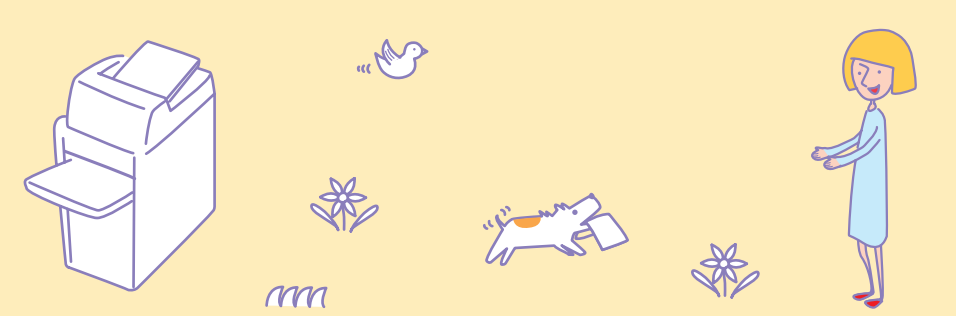

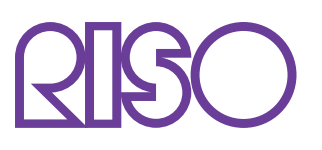

Copyright © 2014 RISO KAGAKU CORPORATION